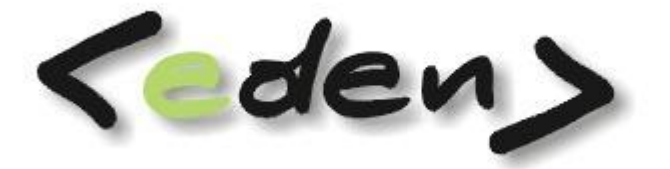

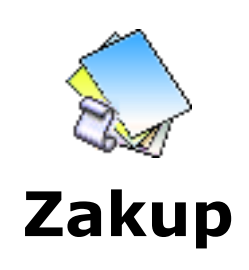

Dokumentacja eksploatacyjna

| Wprowa      | dzenie4                           |
|-------------|-----------------------------------|
| 1 R         | ejestracja6                       |
| 1.1         | Rejestracja faktur7               |
| 1           | .1.1 Specyfikacja12               |
|             | 1.1.1.1 Podział zakupu13          |
|             | 1.1.1.2Dokument magazynowy14      |
|             | 1.1.1.3 Drukuj PZ15               |
| 1           | 1.2 Dekretuj                      |
| 1           | 1.4 Dekretacja                    |
| 1           | .1.5 Nota korygująca              |
| 1           | .1.6 Skan faktury                 |
| 1           | .1.8 Przelew                      |
| 1           | .1.9 Dokumenty mg                 |
| 1.2         | Potwierdzenie faktur              |
| 1.3         | Rozliczenie zaliczki              |
| 1.4         | Przelewy                          |
| 1.5         | Przelewy archiwum                 |
| 1.6         | ,<br>Rejestr not korygujących25   |
| 1.7         | Faktury RMK                       |
| 2 S         | /<br>łowniki                      |
| 2.1         | Kontrahenci                       |
| 2.2         | Pracownicy                        |
| 2.3         | Zleceniobiorcy                    |
| 2.4         | Kurs walut                        |
| 2.5         | Komórki organizacyjne27           |
| 2.6         | Słownik zleceń                    |
| 2.7         | Sposoby płatności                 |
| 2.8         | Umowy                             |
| 2           | .8.1 Aneksy                       |
| 2           | .8.2 Rozliczenie                  |
| 2           | .8.3 Skan umowy                   |
| у л<br>31   | Deklaracia rejestrów 33           |
| 3.1         | Dekretacja rejestrów 35           |
| 3.2         | Onis standardów dekretacii 37     |
| 3.0         | Kontrakty 38                      |
| 25          | Warianty cubanalityk 30           |
| J.J<br>D C  |                                   |
| ס.כ<br>יי ג | 200 th                            |
| 4 K         | Apolicy                           |
| 4.1         |                                   |
| 4.2         | 2estawienie faktur wg rejestrow42 |

| 4.3 | Zestawienie faktur wg KHT (kontrahentów) | 43 |
|-----|------------------------------------------|----|
| 4.4 | Nota korygująca                          | 44 |
| 4.5 | Noty korygujące zestawienie              | 45 |
| 4.6 | Zaliczki pracownik                       | 46 |
| 4.7 | Zaliczki razem                           | 46 |
| 5 5 | Schematy postępowania w module zakup     | 47 |
| 5.1 | Rejestracja faktury                      | 47 |
| 5.2 | Generowanie Przelewu z faktury           | 47 |
| 5.3 | Rozliczenie zaliczki                     | 47 |
| 5.4 | Dekretowanie faktury                     | 48 |
| 5.5 | Anulowanie faktury                       | 49 |
| 5.6 | Dołączanie dokumentów magazynowych       | 50 |

# Wprowadzenie

Moduł **ZAKUP** służy do ewidencji faktur zakupu, którą prowadzi się na wzór dziennika podawczego. Wszelkie faktury rejestrowane są w momencie wpływu do firmy. Faktury automatycznie mają przydzielony kolejny narastający numer, który jest identyfikacją danej faktury w firmie w danym roku kalendarzowym. Deklaracja rejestrów zakupowych pozwala na podział wpływających faktur według wcześniej przewidzianej struktury np. wg formy płatności (rejestr faktur gotówkowych, przelewowych). Dla każdej faktury rejestrowane są następujące dane:

- data wpływu
- dane kontrahenta
- data wystawienia
- termin i sposób płatności
- zbiorcza kwota netto i vat
- krótki merytoryczny opis

Moduł umożliwia przypisanie do zarejestrowanej faktury zaliczki w celu jej automatycznego rozliczenia. Faktura dostaje identyfikator komórki organizacyjnej, do której jest skierowana w celu potwierdzenia jej merytorycznej poprawności.

Po przekazaniu faktury do działu księgowości i sprawdzeniu formalnym, określany jest miesiąc obrachunkowy i rejestr, w którym będzie zaewidencjonowana w księgach. Jednocześnie należy sprawdzić i w miarę potrzeby skorygować datę powstania obowiązku VAT. W specyfikacji faktury wprowadzić wartości netto i stawki VAT. Wartości te należy wprowadzić zgodnie z potrzebami dekretacji faktury. Tak rozpisana specyfikacja faktury jest weryfikowana funkcją *kontroli rachunkowej* i jest określony *status faktury* (OK. lub BŁĄD).

Funkcja **Dekretuj** zadziała tylko dla faktur ze statusem **OK.** 

Naciśniecie przycisku **Dekretuj** zadekretuje fakturę zgodnie z przyporządkowanymi schematami dekretacji na konta występujące w planie kont. W specyfikacji faktury można określić czy ma nastąpić rozliczenie faktury z dowodami PZ, PZRW (przyjęcia na magazyn) przez dołączenie wcześniej wprowadzonych dokumentów lub wprowadzić dokument. Dla podanego rejestru wg przygotowanych deklaracji z dekretami nastąpi automatyczne zaksięgowanie faktury w zbiorze dowodów księgowych.

#### Korzyści stosowania modułu ZAKUP:

- Kompletacja faktur ewidencja wszystkich wpływających faktur
- Rozliczenie zaliczek dla faktur zapłaconych
- Informacja o potwierdzeniu odbioru faktury przez komórkę organizacyjną dokonującą zakupu
- Nadzór nad miejscem znajdowania się faktury i dokonanym ich zaksięgowaniem
- Kontrola poprawności wartości netto i VAT
- Uproszczenie dekretacji faktury poprzez podanie wyłącznie niezbędnych informacji i wykorzystanie standardu księgowania
- Rozliczenie faktur z dowodami PZ i zaksięgowanie różnic
- Dla faktur płatnych przelewem wykonanie przelewu w zborze przelewów.
- Wystawienie noty korygującej z poprawą błędnych danych
- Raporty faktur wg wszystkich kryteriów (danych), które zostały podane w czasie rejestracji

# 1 Rejestracja

Jednym z podstawowych zadań, jakie ma realizować moduł zakupu jest rejestracja faktur zakupowych. Rejestracja dokumentów odbywa się w obrębie roku kalendarzowego. Rok kalendarzowy, do jakiego program przypisze wprowadzoną fakturę, pobierany jest z głównej makiety modułu Zakupu (słownika roku-miesiąca startowego). Główna część formatki zawiera podstawowe dane dotyczące faktury, z których większość musi zostać wypełniona, a ponadto w dolnej części formularza znajdują się dodatkowe informacje opisujące fakturę merytorycznie i księgowo.

Dekretacja faktur odbywa się automatycznie wg zadeklarowanych wcześniej wariantów księgowań. Istnienie wariantów jest warunkiem koniecznym do zaksięgowania faktury.

# 1.1 Rejestracja faktur.

Formatka rejestracji stanowi główną ewidencję faktur zakupowych, prowadzona jest na wzór dziennika podawczego.

| 💯 Zakup                                                                  |                                           |                                    |                         |                      |                   | _ 8 ×           |
|--------------------------------------------------------------------------|-------------------------------------------|------------------------------------|-------------------------|----------------------|-------------------|-----------------|
| 🚬 Rejestracja 🔚 Słowniki 📣 Adminij                                       | stracja 🍖 Raporty                         |                                    |                         |                      |                   |                 |
| 주 Pierwszy 슈 Poprzedni                                                   | )<br>Dstatni   🕀 Nowy 🛛 📌 Popraw - F2     | 🗢 Kasuj - F8 🛛 🗖 Zapisz - F12      | Anuluj - F10 🛛 🔀        | Zamknij zakładke 🛛 🔇 | Pomoc 🕶           |                 |
| Pedytor Zanicz iksys Wiczytaj iksys Zani                                 | sz iksys z serwera firmowerto. I Hak      | tualnii algorytmy/raporty/eve Dr   | rzyciel 1 Drzyciel      | 2                    |                   |                 |
| Poiostrosia faktur                                                       | se koys z serwerd hintowego [ odk         | tadinij digorytniy) aporty) exerni | TZYCK I TTZYCK          | 2                    | _                 |                 |
|                                                                          |                                           |                                    |                         |                      |                   |                 |
| Wszystkie Specyfikacja                                                   | 🎯 Dekretuj   🐼 Anuluj dekret              | 🖉 Dekretacja 🛛 🕼 Nota korguja      | ąca 🛛 📛 Skan faktu      | ury 🝷 🛛 🍏 Drukuj 🝷 🛛 | Przelew           | Ŧ               |
| Lp      Rejestr Lp. Data wplywu     rejestb faktury                      | K/P NIP RB N                              | lumer faktury Data faktury         | y Sposób<br>płatności j | Platności (          | Opis Anul<br>owan | Przel w<br>etwo |
| 1 ZK 1 2009-02-06                                                        | < 676 206 89 76 4/200                     | 9 2009-02-06                       | Gotówka 200             | 09-02-06 sprzątani   | ie m-c 01 🔀       | × ÷             |
| 2 ZZ 1 2009-01-05                                                        | < 676 000 91 14 1/01/2                    | 2009 2009-01-05                    | Gotówka 200             | 09-01-05 porada p    | irawna 🗵          | × į             |
| 3 ZZ 2 2009-01-06                                                        | < 526 222 99 59 8042/3                    | 2009 2009-01-06                    | Gotówka 200             | 09-01-06 sól do sy   | pania 🔀           | × §             |
| 4 ZP 1 2009-01-05                                                        | < 675 000 65 47 S1/20                     | 09 2008-12-31                      | Przelew 200             | 09-01-14 śmiec       | ×.                | × §             |
| 5 ZP 2 2009-01-08                                                        | < 526 025 08 78 001/0                     | 9 2009-01-06                       | Przelew 200             | 09-01-20 telefon r   | n-c 01 🗵          |                 |
| 6 ZP 3 2009-01-20                                                        | < 526 104 99 97 57401                     | 09 2009-01-09                      | Przelew 200             | 09-01-23 internet    | ×                 |                 |
| ZP 4 2009-01-23 ↓                                                        | < 520 000 00 00 1/01/0                    | J9 2009-01-20                      | Przelew 20l             | 09-02-03 gaz w po    | im. biurowy 🔀     |                 |
| Rejestracja faktur Podział zakupu<br><sup>F5</sup> Kwota netto Kwota vat | Zaliczki Terminy płatnośc<br>Kwota brutto | i Rozliczenie faktury              | Historia Roz            | zliczenia RMKk       | (sięgowość        | _               |
| 279.31 61                                                                | .46 340.77                                |                                    |                         | Rok, mc kalend.      | 2009 Stycze       | eń              |
| Data sprzedaży Faktura/korekta<br>2009-01-14 Faktura VAT                 | Nr faktury korygowanej                    | Symbol waluty                      |                         | Data księgowania     | 2009-06-18        |                 |
| Oddział Kom. organizacyjr                                                | a Akwizytor                               | Data kursu                         |                         | Data vat             | 2009-02-03        |                 |
| D                                                                        |                                           | Tabela                             | 0                       | Sd, nd dowodu        | ZP/2009           |                 |
| Nr umowy Zlecenie                                                        | Nr robót                                  | Kurs                               | 0.000000                | Kontrola kosztów     | 🗙 Nie             |                 |
| Zaliczka : Nr pracownika Nr zaliczki                                     | Kwota zaliczki                            | Kwotanetto \$\$                    | 0.00                    | Pieczątka            |                   |                 |
| 0001 2009/2/21                                                           | 340.77                                    | Kwota vat \$\$                     | 0.00                    | Zaliczka: 2 RAFAŁ OI | RTYL              |                 |
| Gaz Krakowski                                                            |                                           |                                    |                         | Wprowadził N         | 1AM               |                 |
| 01-224 Warszawa ul.Śliczna 28                                            |                                           |                                    |                         | Zadekretował         |                   |                 |
| NIP: 520 000 00 00 Nr kontr.: 2                                          | 22002 Nr tel.: Skrót: GAZ                 |                                    |                         | Status faktury OK    | Statuspoty        | v               |
|                                                                          |                                           |                                    |                         |                      |                   |                 |

Rys. 1.1 Panel rejestracji faktur.

- *Lp* liczba porządkowa nadawana automatycznie w obrębie roku kalendarzowego
- Rejestr symbol rejestru
- Lp. rejestru liczba porządkowa nadawana automatycznie w obrębie danego rejestru

**Uwaga**. Użytkownik nie ma możliwości poprawy tej numeracji. Program automatycznie uzupełnia luki powstałe w numeracji.

- Data wpływu data wpływu faktury do firmy (data rejestracji na dziennik podawczy)
- K/P znacznik czy faktura jest wystawiona przez kontrahenta czy przez pracownika
- NIP nr nip, lub nr księgowy pracownika lub kontrahenta
- *RB* numer rachunku bankowego kontrahenta dotyczący tej faktury

Zakup - 7

- *Numer faktury* numer rejestrowanej faktury
- Data faktury data wystawienia faktury
- Sposób płatności sposób płatności
- Termin płatności data terminu płatności
- Opis pole przeznaczone na krótki opis faktury, maksymalna ilość znaków 40
- Anulowana znacznik czy faktura jest anulowana. Faktury anulowane podświetlane są w programie na kolor ciemno różowy, takich faktur nie można zadekretować
- Przelew znacznik czy został utworzony. Po wykonaniu funkcji wykonania przelewu, następuje dodanie rekordu z tym przelewem w rejestrze Przelewów.
- *Kwota netto* zbiorcza kwota netto faktury
- Kwota vat zbiorcza kwota vat faktury
- *Kwota brutto* zbiorcza kwota brutto faktury
- Data sprzedaży data sprzedaży
- Faktura/Korekta pole, w którym określane jest czy rejestrowany dokument to faktura czy korekta, tylko dla dokumentów o statusie korekty program wykonuje dekrety o zerowych wartościach
- Nr faktury korygowanej w polu można podać, jakiej faktury dotyczy korekta
- Zaliczka: Nr pracownika pole słownikowe pracowników
- Nr zaliczki pole słownikowe, w którym wyświetlane są zaliczki pracownika wybranego w poprzednim polu
- Kwota zaliczki pole, z którego pobierana jest kwota do rozliczenia zaliczki, program podpowiada kwotę brutto faktury

#### Część walutowa

- *Symbol waluty* symbol waluty
- Data kursu data kursu
- Tabela numer tabeli kursu
- Kurs kurs
- *Kwota netto* \$\$ kwota zbiorcza netto w walucie
- *Kwota vat \$\$* kwota zbiorcza vat w walucie

W przypadku dodawania nowego kursu program automatycznie dodaje kurs do tabeli kursów walut. Istnieje możliwość automatycznego dodawania kursów z tabeli kursów NBP (czyt. Księgowość -> Słownik Kursów walut).

#### Część księgowa

- Rok, mc księgowy w tych polach wskazujemy rok, miesiąc do jakiego ma zostać zaksięgowana faktura
- Data księgowania data księgowania pole wypełniane data pierwszego księgowania
- Data Vat data powstania obowiązku VAT
- Sd, nd dowodu pole sd wypełniane jest na podstawie wybranego wariantu dekretacji, natomiast numer dowodu w trakcie dekretacji

Na samym dole formatki znajduje się dokładny opis kontrahenta, dla którego rejestrowana jest faktura oraz identyfikatory osób wprowadzających dokument i dekretujące go. Dodatkowo pole sprawdzające poprawność zbiorczej kwoty netto i vat z sumą tych kwot z specyfikacji.

#### Dodatkowe zakładki

#### a) Podział zakupu

Formatka służy do podania wielu kont kosztowych. Konta te zostaną użyte w trakcie dekretacji dla każdej pozycji, według deklaracji.

| ÷ . |         |              |        |                                          |                                                                                                    |  |
|-----|---------|--------------|--------|------------------------------------------|----------------------------------------------------------------------------------------------------|--|
|     |         |              |        | - 4- 4- 4- 4- 4- 4- 4- 4- 4- 4- 4- 4- 4- |                                                                                                    |  |
|     | Konto   | Procent<br>% | Kwota  |                                          |                                                                                                    |  |
|     | 4611011 | 0.00         | 100.00 |                                          |                                                                                                    |  |
| -€  | 4291011 | 0.00         | 179.31 |                                          | Suma wszystkich 279.31 zł Suma zaznaczonych: 179.31<br>pozycji: 0.00 % 0.00                                             |  |
|     |         |              |        |                                          | Konto: Usł. obce - dział. podstawowa - usł. prawnicze i adwokackie KUF                                                  |  |
|     |         |              |        |                                          | Gaz Krakowski<br>01-224 Warszawa ul.Śliczna 28<br>NIP: <b>520 000 00 00</b> Nr kontr.: <b>22002</b> Nr tel.: Skrót: GAZ |  |

#### Rys. 1.2 Podział kont kosztowych.

Na powyższym ekranie uwidocznione jest przykładowe rozpisanie kont poprzez podział zakupu. Na bocznej części ekranu widoczna jest suma wpisanych pozycji. Program umożliwia sumowanie zaznaczonych pozycji. Opis konta oraz dane kontrahenta.

#### b) Zaliczki

Formatka umożliwia podgląd na rozliczenie zaliczki. Widoczna jest kwota, numer zaliczki, data pobrania oraz dane personalne zaliczkobiorcy.

| Re | ejestracja faktur | Podział zakupu | Zaliczki Ti  | erminy płatności | Rozli | czenie faktury  | Historia       |        |
|----|-------------------|----------------|--------------|------------------|-------|-----------------|----------------|--------|
| :  |                   |                |              | Ŷ                | 令 F5  |                 |                |        |
|    | Numer zaliczki    | Kwota          | Kwota waluty |                  |       | Data pobrania   | 2009-01-05     |        |
| ٢  | 2009/2            | 340.77         |              | -                |       | Kwota zaliczki  |                | 610.00 |
|    |                   |                |              |                  |       | Status          | -              |        |
|    |                   |                |              |                  |       | Pobierający     | 81745469       |        |
|    |                   |                |              |                  |       | Kwota waluty    |                | 0.00   |
|    |                   |                |              |                  |       | Rodzaj          | Z1 Zaliczki zv | wykłe  |
|    |                   |                |              |                  |       | Zaliczkobiorca  |                |        |
|    |                   |                |              |                  | F     | RAFAŁORTYL PE   | ESEL: 820206:  | 16573  |
|    |                   |                |              |                  | ľ     | NIP: 817 454 69 | 9 Nr prac.: O  | 001    |

DOM Rafał Ortyl (rafal) Rok 2009 Mc 1 Symbol waluty

Rys. 1.3 Rozliczenie zaliczki.

#### c) Terminy płatności

Formatka nieaktywna.

#### d) Rozliczenie faktury

Formatka umożliwia podgląd na rekordy rozrachunkowe dotyczące tej faktury. Pokazywane są zapisy danego kontrahenta o danym numerze faktury. Umożliwia to szybkie sprawdzenie płatności za daną fakturę.

| Re   | ejestracja faktur                | Podział          | zakupu Zaliczki              | Terminy płatnoś | íci Rozlicz | enie faktury | Historia            | Rozliczeni       | a RMK           | $\supset$ |           |       |
|------|----------------------------------|------------------|------------------------------|-----------------|-------------|--------------|---------------------|------------------|-----------------|-----------|-----------|-------|
| :    |                                  |                  |                              |                 |             |              |                     |                  |                 |           |           | <br>ŵ |
| 6    | Numer faktury                    | 0                | Konto                        | Faktura         | Zapłata     | Data dowodu  | Termin<br>płatności | Symbol<br>dowodu | Numer<br>dowodu | K/B       | Nr<br>K/B |       |
|      | 4/2009                           | 2                | 20004001                     | 610.00          | 0.00        | 2009-02-06   | 2009-02-06          | ZK               | 1               |           |           |       |
| 0    | 4/2009                           | 1                | 20004001                     | 0.00            | 610.00      | 2009-02-06   |                     | KW               | 3               | К1        | 2         |       |
|      |                                  |                  |                              |                 |             |              |                     |                  |                 |           |           |       |
|      |                                  |                  |                              |                 |             |              |                     |                  |                 |           |           |       |
|      |                                  |                  |                              |                 |             |              |                     |                  |                 |           |           |       |
|      |                                  |                  |                              |                 |             |              |                     |                  |                 |           |           |       |
|      |                                  |                  |                              |                 |             |              |                     |                  |                 |           |           |       |
|      |                                  |                  |                              |                 |             |              |                     |                  |                 |           |           |       |
|      |                                  |                  |                              |                 |             |              |                     | -                |                 |           |           |       |
| Cie  | pacz<br>2000 Temenuneli i        | . Deseria ásias  |                              |                 |             |              |                     |                  |                 |           |           |       |
| 3Z   | 888 Tenczynek (<br>676 206 90 76 | . Nr. kontr 1. O | 4 II.<br>4001 Nr.tal - Skrót |                 |             |              |                     |                  |                 |           |           |       |
| INTE | . 010200 0970                    | W Kond. U        | TODI NI (el., SKIO)          | . CILFACZ       |             |              |                     |                  |                 |           |           |       |
| DOM  | Rafał Ortyl (rafal)              | Rok 2009 M       | c 1                          | Numer faktury:  | 4/2009      |              |                     |                  |                 |           |           |       |

#### Rys. 1.4 Podgląd zapisów rozrachunkowych danej faktury.

#### e) Historia

Makietka pokazuje historie zmian, jakie odbywały się na główce faktury oraz przez kogo były te zmiany wykonywane.

| Re  | ejestracja f | aktur          | Podz   | iał zaku       | pu  | Zaliczki      | Terminy płatno | ści          | Rozlicze   | nie fak      | tury             | Historia          | Rozliczenia F | rmk )             |                   |     |
|-----|--------------|----------------|--------|----------------|-----|---------------|----------------|--------------|------------|--------------|------------------|-------------------|---------------|-------------------|-------------------|-----|
| -   |              |                |        |                |     |               |                |              |            |              |                  |                   |               |                   |                   | ♣ ♣ |
| 6   | Operacja     | Data i goda    | zina 🔺 | Użytk<br>ownik | K/P | NIP           | Data faktury   | Sp.p<br>łatn | Termin pł. | Anul<br>owan | Numer<br>faktury | Data<br>sprzedaży | Data VAT      | Osoba<br>dodająca | Osoba<br>dekretuj |     |
|     | Dodanie      | 2009-02-18     | 13:56  | MAM            | К   | 676 206 89 76 | 2009-02-06     | G            | 2009-02-06 | ×            | 4/2009           | 2009-01-31        | 2009-02-06    | MAM               |                   |     |
|     | Poprawa      | 2009-02-18:    | 13:57  | MAM            | К   | 676 206 89 76 | 2009-02-06     | G            | 2009-02-06 | ×            | 4/2009           | 2009-01-31        | 2009-02-06    | MAM               |                   |     |
|     | Poprawa      | 2009-02-18     | 13:57  | MAM            | К   | 676 206 89 76 | 2009-02-06     | G            | 2009-02-06 | ×            | 4/2009           | 2009-01-31        | 2009-02-06    | MAM               |                   |     |
|     | Poprawa      | 2009-02-18     | 13:57  | MAM            | К   | 676 206 89 76 | 2009-02-06     | G            | 2009-02-06 | ×            | 4/2009           | 2009-01-31        | 2009-02-06    | MAM               | MAM               |     |
|     | Poprawa      | 2009-02-24     | 17:30  | MAM            | К   | 676 206 89 76 | 2009-02-06     | G            | 2009-02-06 | ×            | 4/2009           | 2009-01-31        | 2009-02-06    | MAM               | MAM               |     |
|     | Poprawa      | 2009-02-24     | 17:30  | MAM            | К   | 676 206 89 76 | 2009-02-06     | G            | 2009-02-06 | ×            | 4/2009           | 2009-01-31        | 2009-02-06    | MAM               |                   |     |
|     | Poprawa      | 2009-02-24     | 17:31  | MAM            | К   | 676 206 89 76 | 2009-02-06     | G            | 2009-02-06 | ×            | 4/2009           | 2009-01-31        | 2009-02-06    | MAM               |                   |     |
|     | Poprawa      | 2009-02-24     | 17:31  | MAM            | К   | 676 206 89 76 | 2009-02-06     | G            | 2009-02-06 | ×            | 4/2009           | 2009-01-31        | 2009-02-06    | MAM               |                   |     |
| <₽> | Poprawa      | 2009-02-24     | 17:31  | MAM            | К   | 676 206 89 76 | 2009-02-06     | G            | 2009-02-06 | ×            | 4/2009           | 2009-01-31        | 2009-02-06    | MAM               | MAM               |     |
|     |              |                |        |                |     |               |                |              |            |              |                  |                   |               |                   |                   |     |
|     |              |                |        |                |     |               |                |              |            |              |                  |                   |               |                   |                   |     |
|     |              |                |        |                |     |               |                |              |            |              |                  |                   |               |                   |                   |     |
|     |              |                |        |                |     |               |                |              |            |              |                  |                   |               |                   |                   |     |
|     |              |                |        |                |     |               |                |              |            |              |                  |                   |               |                   |                   |     |
| DOM | Rafał Orty   | /l (rafal) Rok | 2009   | Mc 1           |     |               | )peracja: Popr | awa          |            |              |                  |                   |               |                   |                   |     |

Rys. 1.5 Historia wykonanych zapisów.

f) Rozliczenia RMK

Formatka umożliwia deklarację dla rozliczeń między okresowych wybranej faktury.

Rozliczenie odbywa się z poziomu funkcji kosztowych w księgowości - Księgowość -> Koszty -> Rozliczenie kosztów. Rozliczenie jest możliwe po wcześniejszej deklaracji przez serwis.

| 🖉 Rejestracja faktu  | · Podzi           | iał zakupu | Zaliczki 🔪 Ter | miny płatności | Rozliczenie faktury | Historia | Rozliczenia RMK |      |
|----------------------|-------------------|------------|----------------|----------------|---------------------|----------|-----------------|------|
| 🗄 📰 Podział kont 🛛 🤇 | 🖁 Podgląd rozlicz | enia       |                |                |                     |          |                 | - 4- |
| Kwota                | Ilość rat 😽       | vota raty  | Konto WN       | Konto MA       | Wariant             |          |                 |      |
| <b>⊰</b> > 183       | .00 12            | 15.25      |                |                | R1                  |          |                 |      |
|                      |                   |            |                |                |                     |          |                 |      |
|                      |                   |            |                |                |                     |          |                 |      |
|                      |                   |            | _              |                |                     |          |                 | <br> |
| Miesiąc pierwszej    | raty Styczeń      | Ro         | k Rok: 2009    |                |                     |          |                 |      |
| Raty co miesiac      | 1                 |            |                |                |                     |          |                 |      |
| Troćć opicu          |                   |            |                |                |                     |          |                 |      |
| Tresc opiso          |                   |            |                |                |                     |          |                 |      |
|                      |                   |            |                |                |                     |          |                 |      |
|                      |                   |            |                |                |                     |          |                 |      |

DOM | Rafał Ortyl (rafal) | Rok 2009 Mc 1 |

Rys. 1.6 Deklaracja rozliczenia między okresowego.

- Kwota kwota jaka ma podlegać rozliczeniu między okresowemu w standardzie program podstawia kwotę brutto faktury
- Ilość rat ilość rat na jakie ma być rozbite rozliczenie
- Kwota raty wartość wyliczonej raty
- Konto WN konto wykorzystywane w dekretacji
- Konto MA konto wykorzystywane w dekretacji
- Wariant wariant dekretacji RMK. Deklaracja wariantu odbywa się w części Administracja -> Dekretacja rejestrów
- Miesiąc pierwszej raty w polu tym określamy od jakiego miesiąca ma rozpocząć się rozliczenie
- Rok rok rozpoczęcia rozliczenia

- Raty co miesiąc w polu podajemy co jaki interwał miesięczny ma nastąpić rozliczenie
- *Treść opisu* opis rozliczenia. Przenoszony jest do dekretacji.

**Podział kont -** umożliwia podanie większej ilości kont kosztowych potrzebnych do stworzenia dekretu.

Podgląd rozliczenia - szybki podgląd rozliczenia.

## 1.1.1 Specyfikacja

W części specyfikacja faktury zakupowej rozpisujemy fakturę. W najprostszym przypadku w podziale wg stawek vat. W bardziej złożonych przypadkach, które uzależnione są od polityki finansowej firmy (np. do analizy kosztów ) fakturę należy rozpisać odpowiednio wg potrzeb dekretacji.

**Uwaga !!!.** Jeśli w firmie od razu do faktury zakupowej podpinany jest dokument magazynowy to należy pamiętać, że do jednej pozycji specyfikacji faktury można podpiąć tylko jeden dokument PZ.

| Specyf | <mark>ikacja -&gt; F</mark> aktura Lp= | = 7 Nr 1/01/09       | 9                    |             |          |       |              |           |             |           |            |
|--------|----------------------------------------|----------------------|----------------------|-------------|----------|-------|--------------|-----------|-------------|-----------|------------|
| Poo    | dział zakupu 🛛 🧾 Dokumen               | t magazynowy 🝷 👌     | 🕉 Drukuj PZ          |             |          |       |              |           |             | Ŷ         | 🗘 🗕 🗖 🔇    |
|        | Kwotanetto Stawk<br>a VAT              | Kwota VAT            | /aria Konto          | 1           | Ко       | nto 2 | Rozi<br>icze | Mg do     | Typ<br>wodu | Ilość     |            |
| ⇒∟     | 279.31 22                              | 61.46 U2             | 2 41922051           |             | 4612071  |       | X            |           |             |           |            |
|        |                                        |                      |                      |             |          |       |              |           |             |           |            |
|        |                                        |                      |                      |             |          |       |              |           |             |           |            |
|        |                                        |                      |                      |             |          |       |              |           |             |           |            |
|        |                                        |                      |                      |             |          |       |              |           |             |           |            |
|        |                                        |                      |                      |             |          |       |              |           |             |           |            |
|        |                                        |                      |                      |             |          |       |              |           |             |           |            |
| F5     | Pozycja:                               | PZ:                  | Suma pozycji:        | Rozlicze    | enie PZ: | Suma  | PZ:          | Faktura   | i główka    | : Nr      | PZ:        |
| Netto  | 279.31                                 | 0.00                 | 279.31               |             | 0.00     |       | 0.00         |           | 279.31      | Brak nur  | neru PZ    |
| Vat:   | 61.46                                  | 0.00                 | 61.46                |             | 0.00     |       | 0.00         |           | 61.46       |           |            |
| Brutto | 340.77                                 | 0.00                 | 340.77               |             | 0.00     |       | 0.00         |           | 340.77      |           |            |
| Konto  | 1: Energia - k. ogólnego               | zarządu - en. ciepln | a pom. biurowe KUP   |             |          |       |              |           |             |           |            |
| Konto  | 2: Podatki i opłaty - k. og            | jólnego zarządu VA*  | T nie podlegający od | liczeniu KU | F        |       |              | Opis      |             | gaz w pom | . biurowyn |
| -      |                                        |                      |                      |             |          |       |              |           |             | _         |            |
|        |                                        |                      |                      |             |          |       |              | Symbol w  | aluty       |           |            |
|        |                                        |                      |                      |             |          |       |              | Data kurs | u           |           |            |
|        |                                        |                      |                      |             |          |       |              | Numer ta  | beli        |           | 0          |
| Gaz k  | írakowski                              |                      |                      |             |          |       |              | Kurs      |             |           | 0.000000   |
| 01-22  | 24 Warszawa ul.Śliczna 2               | 28                   |                      |             |          |       |              | Kwotane   | tto \$\$    |           | 0.00       |
| NIP:   | 520 000 00 00 Nr kont                  | tr.: 22002 Nr tel.:  | : Skrót: GAZ         |             |          |       |              | Kwota va  | t \$\$      |           | 0.00       |
|        |                                        |                      |                      |             |          |       |              |           |             |           |            |

- Rys. 1.7 Specyfikacja faktury.
- Kwota neto wartość netto pozycji,
- Stawka vat słownik stawek vat,

- Kwota vat wartość vat-u obliczona na podstawie wybranej stawki. Wartość tą można poprawić w przypadku groszowych różnic między wyliczona wartością w wartością vat-u na fakturze.
- Wariant słownik wariantów dekretacji
- Konto 1 słownik kont
- Konto 2 słownik kont
- Rozliczenie PZ –
- Mg słownik magazynów
- *Typ dowodu* słownik dowodów występujących w wybranym magazynie
- *Ilość* pole numeryczne, w którym podajemy wartość PZ, lub w niektórych przypadkach pole wykorzystywane w dekretacji jako pole pomocnicze.

#### Część walutowa

- Symbol waluty symbol waluty
- Data kursu data kursu
- Tabela numer tabeli kursu
- Kurs kurs
- *Kwota netto* \$\$ kwota zbiorcza netto w walucie
- *Kwota vat \$\$* kwota zbiorcza vat w walucie

Wszystkie powyższe wartości przenoszone są z główki faktury, jeśli są tam uzupełnione. W momencie rozbijania pozycji, wartości walutowe należy poprawić. W przypadku dodawania nowego kursu program automatycznie dodaje kurs do tabeli kursów walut. Istnieje możliwość automatycznego dodawania kursów z tabeli kursów NBP (czyt. *Księgowość -> Słownik Kursów walut*).

#### 1.1.1.1 Podział zakupu

Formatka służy podobnie jak na główce faktury do podania większej ilości kont kosztowych z tą różnicą, że konta wpisane tutaj dotyczą pojedynczej pozycji a nie wszystkich.

| Podział zakupu ->           |                    |           |     |       |
|-----------------------------|--------------------|-----------|-----|-------|
|                             |                    |           | ۍ 🗘 | - 🗆 🔕 |
| Konto                       | Procent<br>%       | Kwota     |     |       |
|                             | 0.00               | 100.00    |     |       |
| 527401                      | 0.00               | 20.00     |     |       |
|                             |                    |           |     |       |
| Suma zaznaczonych:          | 2                  |           |     |       |
| Suma wszystkich<br>pozycji: | 120.00 z<br>0.00 % | <b>1</b>  |     |       |
| Konto: Koszty z             | arządu - amortyza  | acja WNiP |     |       |

Rys. 1.8 Podział kont kosztowych dla pozycji faktury.

Na makietce dla usprawnienia pracy widoczna jest nazwa wpisanego konta. Użytkownik posiada możliwość zaznaczenie wybranych rekordów. Program sumę kwot i procentów zaznaczonych rekordów wyświetla w odpowiednich polach.

### 1.1.1.2 Dokument magazynowy

Na poniższym obrazku znajdują się funkcje, jakie użytkownik może wykonać przy pracy z dokumentami magazynowymi kolejno:

- *Specyfikacja* funkcja umożliwia podgląd dołączonego dokumentu
- Dołącz PZ do faktury wykonanie funkcji spowoduje wywołanie słownika z dokumentami magazynowymi wg wartości wypełnionej w polach pozycji *Mg* i *Typ dowodu*. (W przypadku nie wypełnienia tych pól pojawi się pusty słownik.) Następnie w słowniku należy wybrać dokument i wykonać funkcje dołączenia.
- Odłącz PZ od faktury wykonanie funkcji spowoduje odłączenie podpiętego dokumentu od pozycji faktury
- Kasuj PZ wykonanie funkcji spowoduje skasowanie dokumentu podpiętego do danej pozycji faktury. Wykasowanie dokumentu poprzez moduł Zakup powoduje zmianę stanów magazynowych.

|   | Spec  | yfikacja -> F | aktur        | a Lp= 856 Nr         |       |         |
|---|-------|---------------|--------------|----------------------|-------|---------|
|   | і 🕟 Р | odział zakupu | 🗔 D          | okument magazynowy 👻 | 😹 Dri | ukuj PZ |
|   |       | Kwotanett     | B            | Specyfikacja         |       | Kon     |
|   |       | 100           | $\mathbf{s}$ | Dołącz PZ do faktury | -     |         |
|   |       | 100           | $\mathbf{s}$ | Odłącz PZ od faktury | l     |         |
|   | €     | 120           | $\mathbf{s}$ | Kasuj PZ             |       |         |
|   |       |               |              |                      |       |         |
| • |       |               |              |                      |       |         |

Rys. 1.9 Dokumenty magazynowe.

### 1.1.1.3 Drukuj PZ

Naciśnięcie przycisku spowoduje wydrukowanie podpiętego dokumentu magazynowego do pozycji. W przypadku braku dokumentu na ekranie pokaże się pusty wydruk.

## 1.1.2 Dekretuj

Naciśnięcie przycisku powoduje wywołanie funkcji dekretującej. Podczas dekretacji następuje nadanie numeru dowodu księgowego oraz daty księgowania.

**Uwaga!!!** Data księgowania nadawana jest tylko podczas pierwszego uruchomienia funkcji, anulowanie dekretacji nie powoduje jej usunięcia.

Dopiero od tego momentu faktura widziana jest w księgowości.

Numeracja dowodów odbywa się według deklaracji *Księgowość -> Administracja -> Symbole dowodów.* Według tej deklaracji algorytm podpowiada numer, który użytkownik może zmienić, jeśli się nie zgadza z numerem podpowiadanym. Program sprawdza również czy zapisywany numer już istnieje w księgowości.

| Numer dowodu. (l | ) = rezygnacja) |        |  |
|------------------|-----------------|--------|--|
| ۵                | <u>0</u> K      | Anuluj |  |

Rys. 1.10 Okno numeracji dokumentów.

**Uwaga!!!** Podczas anulowania dekretacji numer dowodu jest kasowany, ponowne jej zadekretowanie nada fakturze kolejny narastający numer, dlatego podczas anulowania

należy pamiętać poprzednio nadany numer, aby podczas kolejnej dekretacji podać prawidłowy, by uniknąć powstawaniu braków w ciągłości numeracji dowodów zakupu.

## 1.1.3 Anuluj dekret

Naciśniecie przycisku spowoduje anulowanie dekretacji. Konsekwencją anulowania jest usunięcie dekretu faktury w księgowości.

## 1.1.4 Dekretacja

Formatka ta umożliwia podgląd dekretacji dokumentu w księgowości. Widoczne są również sumy bilansowe PLN, walutowe oraz kont pozabilansowych. W okienku konto program wyświetla nazwę zaznaczonego konta.

| Dekr  | etacja z | a <mark>kupu -&gt;</mark> Faktura Lj | o= 6 Nr 5740109           |              |             |          |      |       |      |       |
|-------|----------|--------------------------------------|---------------------------|--------------|-------------|----------|------|-------|------|-------|
| i 🌏 D | irukuj   |                                      |                           |              |             |          |      | · 🖓 🗘 | - 🗖  | 8     |
| 8     | Lp ▲     | Konto księgowe Wn                    | Konto księgowe Ma         | 1            | Kwota       | Opis     |      |       | Sele |       |
|       | 1        |                                      | 20007001                  |              | 48.80       | internet |      |       |      | l cja |
|       | 2        | 302222                               |                           |              | 40.00       | internet |      |       |      | ÷     |
|       | 3        |                                      | 302222                    |              | 40.00       | internet |      |       |      | ĝ     |
|       | 4        | 2221222                              |                           |              | 8.80        | internet |      |       |      | Ь.    |
|       | 5        |                                      | 2221222                   |              | 2.90        | internet |      |       |      | 2     |
|       | 6        | 4612071                              |                           |              | 2.90        | internet |      |       |      |       |
| ⇒     | 7        | 4292071                              | <u>]</u>                  |              | 40.00       | internet |      |       |      |       |
|       |          | We                                   | Ma                        | Caldo        | 737836708   | a Wo     | Ma   | Cal   | do   |       |
| PLN   | 6        | 01.70                                | 01.70                     | 0.00         | 20211002011 | 0.00     | 0.00 | Jui   | 0.00 |       |
| \$\$  |          | 91.70                                | 91.70                     | 0.00         |             | 0.00     | 0.00 |       | 5.00 |       |
| P/B   |          | 0.00                                 | 0.00                      | 0.00         |             |          |      |       |      |       |
|       |          | 0.00                                 | 0.00                      | 0.00         |             |          |      |       |      |       |
| Ko    | into:    | Usł. obce - k. ogólnego              | o zarządu - usł. telekomu | inikacyjne ł | (UP         |          |      |       |      |       |
|       |          |                                      |                           |              |             |          |      |       |      |       |

Rys. 1.11 Podgląd dekretu faktury.

**Drukuj** – powoduje wydrukowanie widocznego dekretu, który można wydrukować bezpośrednio na odwrocie faktury, lub jako załącznik do niej.

DEMO

Kraków 2009-06-22 08:46:41

30-506 Kraków ul. Grzegórzecka 104/2

# Dekretacja

Strona 1/ 1

| Począt | oczątek raportu |              |       |          |    |    |  |  |  |  |
|--------|-----------------|--------------|-------|----------|----|----|--|--|--|--|
| Lp.    | Konto           | Konto        | Kwota | Opis     | SD | ND |  |  |  |  |
|        | księgowe wn     | księgowe ma  | 0.00  |          |    |    |  |  |  |  |
| 1      |                 | 20007001     | 48.80 | internet | ZP | 3  |  |  |  |  |
| 2      | 302222          |              | 40.00 | internet | ZP | 3  |  |  |  |  |
| 3      |                 | 302222       | 40.00 | internet | ZP | 3  |  |  |  |  |
| 4      | 2221222         |              | 8.80  | internet | ZP | 3  |  |  |  |  |
| 5      |                 | 2221222      | 2.90  | internet | ZP | 3  |  |  |  |  |
| 6      | 4612071         |              | 2.90  | internet | ZP | 3  |  |  |  |  |
| 7      | 4292071         |              | 40.00 | internet | ZP | 3  |  |  |  |  |
|        |                 | Suma bil. WN | 91.70 |          |    |    |  |  |  |  |
|        |                 | Suma bil. MA | 91.70 |          |    |    |  |  |  |  |
|        |                 |              |       | •        |    |    |  |  |  |  |

#### Nr. faktury 5740109 Rok-mc księgowania 200901

data i podpis

Rys. 1.12 Wydruk dekretu.

# 1.1.5 Nota korygująca

Formatka umożliwia wystawienie Noty korygującej do faktur zakupu.

Wystawienie noty odbywa się poprzez dodanie nowego rekordu i wypełnienie stosownych pól. Po wystawieniu noty korygującej rekord w głównej makietce faktur zakupowych zostaje podświetlony na różowo. Istnieje możliwość wystawienie więcej niż jednej noty do danej faktury.

| Nota ko          | orygująca -> Fak                    | tura Lp=                      | 7 Nr 1/01/0   | 09         |              |                        |         |
|------------------|-------------------------------------|-------------------------------|---------------|------------|--------------|------------------------|---------|
| 🗄 <i> S</i> Drul | kuj notę                            |                               |               |            |              | <b>少</b>               | 순 - 🗖 🔇 |
| 1                | Numer 🔺 Lp.                         | faktury                       | NIP           | Data noty  | Data powro   | otu                    |         |
| 4> 1             | 7                                   | ļ                             | 5200000000    | 2009-06-18 |              |                        |         |
|                  |                                     |                               |               |            |              |                        |         |
|                  |                                     |                               |               |            |              |                        |         |
|                  |                                     |                               |               |            |              |                        |         |
|                  |                                     |                               |               |            |              |                        |         |
|                  |                                     |                               |               |            |              |                        |         |
|                  |                                     |                               |               |            |              |                        |         |
|                  |                                     |                               |               |            |              |                        |         |
|                  |                                     |                               |               |            |              |                        |         |
| ES               |                                     | _                             |               |            |              |                        |         |
| 15               | Dotyczy                             | Adresu                        |               |            |              |                        |         |
|                  |                                     |                               |               |            |              |                        |         |
|                  | Było                                | ul Grzegó                     | rzecka 104/5  |            | Powinno hvć  | ul. Grzenórzecka 104/2 |         |
|                  | Dyio                                |                               | 120000 10 1/3 |            | 1 OWN IN Dyc |                        |         |
|                  |                                     |                               |               |            |              |                        |         |
|                  |                                     |                               |               |            |              |                        |         |
|                  |                                     |                               |               |            |              |                        |         |
| Gaz Ki           | rakowski                            |                               |               |            |              |                        |         |
| 01-22<br>NID:    | :4 warszawa ul.5<br>520.000.00.00 l | iliczna 28<br>Nr. kontr. i 13 | DONO Nr tal : | Skrót: GAZ |              |                        |         |
| INTE: -          | 520 000 00 00 00                    | W KOHU.: 2                    |               | SKIUL GAZ  |              |                        |         |
| -                |                                     |                               |               |            |              |                        |         |

Rys. 1.13 Nota korygująca.

- Numer noty pole zawiera numer noty nadawany automatycznie w obrębie roku
- Lp. faktury lp. faktury, do której wystawiana jest nota
- NIP nr NIP kontrahenta, dla którego wystawiana jest nota
- Data noty data wystawienia noty
- *Data powrotu* data powrotu noty
- *Dotyczy* pole, w którym podawana jest przyczyna noty
- *Było* opis stanu faktycznego
- *Powinno być* opis stanu, jaki powinien być

**Drukuj** – po naciśnięciu przycisku następuje wydrukowanie noty, nota drukowana jest w dwóch egzemplarzach Oryginał i Kopia.

| DEMO                                                               |                                                                                              |
|--------------------------------------------------------------------|----------------------------------------------------------------------------------------------|
| DEMO                                                               | Krakow, dn. 22.06.2009 r.<br>09:29, _                                                        |
| 30-506 Kraków                                                      | Strona 1/ 1                                                                                  |
| Nota korygująca l                                                  | NR1/2009 Oryginal                                                                            |
|                                                                    | 2000.01.20                                                                                   |
| Dotyczy faktury nr: 1/01/09                                        | z dnia                                                                                       |
|                                                                    | Data sprzedaży: 2009-01-14                                                                   |
| SPRZEDAWCA                                                         |                                                                                              |
| Gaz Krakowski                                                      |                                                                                              |
| 01-224 Warszawa<br>ul.Śliczna 28<br>NIP: 520000000                 |                                                                                              |
| NABYWCA                                                            |                                                                                              |
| DEMO                                                               |                                                                                              |
| 30-506 Kraków<br>ul. Grzegórzecka 104/2                            |                                                                                              |
| Dotyczy: Adresu                                                    |                                                                                              |
| Bvło: ul. Grzegórzecka 104/5                                       |                                                                                              |
|                                                                    |                                                                                              |
|                                                                    |                                                                                              |
| Powinno być: ul. Grzegórzecka 104/2                                | ····<br>····<br>····                                                                         |
| lmię i nazwisko oraz podpis<br>osoby wystawiającej notę korygującą | lmię i nazwisko oraz podpis wystawiającej fakturę,<br>wyrażającej zgodę na dokonanie korekty |
|                                                                    |                                                                                              |

Rys. 1.14 Wydruk noty korygującej.

## 1.1.6 Skan faktury

#### • Skanuj fakturę

Funkcja służąca do skanowania faktury, aby była aktywna na komputerze musi być zainstalowany skaner, każdej skanowanej stronie faktury należy nadać numer.

| Podaj numer strony skanowanej faktury |                           |  |  |  |  |  |  |
|---------------------------------------|---------------------------|--|--|--|--|--|--|
| 0                                     |                           |  |  |  |  |  |  |
|                                       | <u>O</u> K <u>A</u> nuluj |  |  |  |  |  |  |

#### • Podgląd skanu

Funkcja umożliwia podgląd ze skanowanej faktury i jej wydrukowanie.

• Anuluj skan

Wywołanie funkcji powoduje skasowanie wykonanego skanu.

### 1.1.7 Drukuj

Pod przyciskiem drukuj kryją się dwa przygotowane wydruki.

**Rejestr faktur** – na wydruku pokazywane są faktury, które znajdują się na makietce, jeśli np. chcemy uzyskać wydruk faktur zarejestrowanych dzisiejszego dnia należy najpierw ograniczyć faktury poprzez zadanie odpowiedniego warunku selekcji, a dopiero później wydrukować.

| DEMO<br>30-506 Kraków ul. Grzegórzecka 104/2<br>Poczatek raportu                                                                                                    | Re                                                                                               | ejestracja faktur                                                                                                    | Kraków, dn. 22.06.2009 r.<br>09:39<br>Strona 1/ 1                                                                                                    |                                                                            |                                                                                                    |  |
|----------------------------------------------------------------------------------------------------|--------------------------------------------------------------------------------------------------|----------------------------------------------------------------------------------------------------|----------------------------------------------------------------------------------------------------|----------------------------------------------------------------------------|----------------------------------------------------------------------------------------------------|--|
| Lp.         KP         Data         NIP - Skrót           1         K         06 02 2009         6762068976 - CIEPACZ           2         K         05 01 2009         6760009114 - ADW           3         K         06 01 2009         576200859 - CAST           4         K         05 01 2009         5262029587 - SAST           5         K         08 01 2009         526008547 - MPO           6         K         02 01 2009         5261049397 - ERA           7         K         23 01 2009         5200000000 - GAZ | Nr.<br>14/2009<br>1/01/2009<br>804/22009<br>51/2009<br>51/2009<br>51/2009<br>57/40109<br>1/01/09 | Data<br>faktury         Sp.         Termin<br>platności           06.02.2009         G         06.02.2009           05.01.2009         G         05.01.2009           05.01.2009         G         06.01.2009           31.12.2008         P         14.01.2009           06.01.2009         Q         05.01.2009           06.01.2009         Q         02.01.2009           06.01.2009         P         23.01.2009           09.01.2009         P         03.02.2009           20.01.2009         P         03.02.2009           RAZEM: | Kwota         %           neto         val           \$500.00         150.00           150.00         38.61           234.00         41.39           40.00         279.31           1.283.31         1 | Vat<br>110.00<br>33.00<br>8.49<br>16.38<br>9.11<br>8.80<br>61.46<br>247.24 | Razem           610.00           183.00           47.10           250.38           50.50           48.80           340.77           1 530.55 |  |

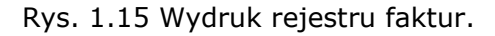

**Potwierdzenie odbioru** – wydruk przygotowany z myślą o prowadzeniu ewidencji, obiegu faktur ( osoba pobierająca fakturę do opisu zaznacza to na wydruku poprzez złożenie podpisu).

| D<br>31<br>U | EMO<br>)-506 Kr:<br>. Grzegó | aków<br>rzecka 104/ | 2          |           | Potw                   | Kraków, dn. 22.06.2009 r.<br>09:41<br>Strona 1/1 |     |              |          |          |        |         |        |
|--------------|------------------------------|---------------------|------------|-----------|------------------------|--------------------------------------------------|-----|--------------|----------|----------|--------|---------|--------|
| Poc          | Poczatek raportu             |                     |            |           |                        |                                                  |     |              |          |          |        |         |        |
| Lp.          | Lp                           | Data                | Data       | Nr.       | Dostawca               | Termin                                           | Sp. | Kwota        | Komórka  | Data     | Podpis | Data    | Podpis |
|              | dz.                          | wpływu              | wystaw.    | faktury   | nazwa                  | platności                                        | pł. | zobowiazania | organiz. | pobrania |        | oddania |        |
| 1            | ZK - 1                       | 06.02.2009          | 06.02.2009 | 4/2009    | Ciepacz                | 06.02.2009                                       | G   | 610.00       |          |          |        |         |        |
| 2            | ZZ · 1                       | 05.01.2009          | 05.01.2009 | 1/01/2009 | Kancelaria Adwokacka   | 05.01.2009                                       | G   | 183.00       |          |          |        |         |        |
| 3            | ZZ · 2                       | 06.01.2009          | 06.01.2009 | 8042/2009 | Cast Polska Sp. z o.o. | 06.01.2009                                       | G   | 47.10        |          |          |        |         |        |
| 4            | ZP - 1                       | 05.01.2009          | 31.12.2008 | S1/2009   | MPO Sp. z o.o.         | 14.01.2009                                       | P   | 250.38       |          |          |        |         |        |
| 5            | ZP - 2                       | 08.01.2009          | 06.01.2009 | 001/09    | Telekomunikacja Krakow | 20.01.2009                                       | Ρ   | 50.50        |          |          |        |         |        |
| 6            | ZP - 3                       | 20.01.2009          | 09.01.2009 | 5740109   | ERA Sp.zo.o.           | 23.01.2009                                       | Ρ   | 48.80        |          |          |        |         |        |
| 7            | ZP - 4                       | 23.01.2009          | 20.01.2009 | 1/01/09   | Gaz Krakowski          | 03.02.2009                                       | P   | 340.77       |          |          |        |         |        |
|              |                              |                     |            |           |                        | RA                                               | ZEM | 1 530.55     |          |          |        |         |        |
|              |                              |                     |            |           |                        |                                                  |     |              |          |          |        |         |        |

Rys. 1.16 Wydruk potwierdzenia odbioru.

### 1.1.8 Przelew

Naciśnięcie przycisku spowoduje utworzenie pozycji przelewu w rejestrze przelewów. Po wykonaniu funkcji następuje zmiana w polu przelew w rejestrze faktur zakupowych na ☑. Istnieje możliwość wykonania funkcji wielokrotnie.

### 1.1.9 Dokumenty mg

Formatka umożliwia podgląd dokumentów magazynowych i ich pozycji podpiętych do danej faktury zakupowej.

### 1.1.10 Przekaż do potwierdzenia

Formatka umożliwia wybranie użytkownika, któremu faktura zakupowa zostanie przekazana do potwierdzenia. Tylko wówczas taka faktura będzie widoczna przez wybraną osobę w jej rejestrze faktur przekazanych do potwierdzenia.

## **1.2 Potwierdzenie faktur**

Formatka wykorzystywana przez użytkowników do potwierdzenia merytorycznego faktur. Opcja nie aktywna.

### 1.3 Rozliczenie zaliczki

Formatka umożliwia podgląd na wszystkie rejestry zaliczkowe. Po wybraniu odpowiedniego rejestru widoczne będą zaliczki wystawione w danym roku obrotowym. Zaliczki rozliczone podświetlone są na kolor różowy oraz dodatkowo posiadają znacznik w polu *Statusu* = `\*' , natomiast dla zaliczek nierozliczonych *Status* = '-'. Istnieje również możliwość anulowania błędnie wystawionych zaliczek. Takie zaliczki podświetlone są na kolor fioletowy.

### 1.4 Przelewy

Formatka przedstawia rejestr przelewów.

Przelewy mogą być tworzone automatycznie za pomocą funkcji znajdującej się w rejestrze zakupu, lub ręcznie przez użytkownika.

| Zal           | <b>cup</b><br>Reiestraci              | ia 📈                              | Shwniki                     | (A) A                  | dministracia                    | Banorty                                  |                        |               |                |                  |              | _                  | a ×   |
|---------------|---------------------------------------|-----------------------------------|-----------------------------|------------------------|---------------------------------|------------------------------------------|------------------------|---------------|----------------|------------------|--------------|--------------------|-------|
| : <b></b> p   | enwszy                                | 🗘 Popr                            | zedni 🗸 Nast                | tenny                  | ∽ Ostatni I ↔                   | Nowy Popraw - E2 CKasui - E8             | Zanisz - E12 Anului    | . E10   🖓 Zar | nknii z        | akładke   곗 P    | omoc 🔻       | _                  |       |
|               | -lutor 1 5                            | anicz iko                         | we Westsiil                 | keve                   |                                 |                                          | aportu (ovo Drzucisk 1 | Draweick 2    | riid iy a      |                  | onnoc        |                    |       |
|               | uytor [ 2                             | арізгіка                          | sys vvczytaji               | KSYS<br>- I            | Zapisz iksys z ser              | wera linnowego   Oaktuainij algorytniy/i | aporty/exe Przycisk i  | Przycisk z    | -              | _                | _            | _                  |       |
| RE            | jestracja                             | faktur                            | Prze                        | elewy                  |                                 |                                          |                        |               |                |                  | 1.0          |                    |       |
| : Data        | (RRRR-mi                              | m-DD)                             |                             | P                      | Jazwa pliku                     | Eksport przelewów                        | Przenieść do archiwum  | n 🧔 Połącz    | S DI           | ukuj zestawie    | nie 🛛 😸      | Drukuj 🝷           |       |
|               | Num<br>er pr≜                         | Nr. rej.<br>FZ                    | Termin<br>płatności         | K/P                    | Kontrahent                      | Rachunek<br>bankowy                      | Numer<br>faktury       | Kwota         | Bank           | Data<br>przelewu | Znacz<br>nik | Data<br>drukowania | Selek |
|               | 1                                     | 1                                 | 2009-02-06                  | K                      | 676 206 89 76                   |                                          | 4/2009                 | 610.00        | B1             |                  |              |                    | - G   |
|               | 2                                     | 2                                 | 2009-01-05                  | K                      | 676 000 91 14                   | Nr:1 40-16001485-0002001100017874        | 1/01/2009              | 183.00        | B1             |                  |              |                    | re    |
|               | 3                                     | 3                                 | 2009-01-06                  | K                      | 526 222 99 59                   |                                          | 8042/2009              | 47.10         | B1             |                  |              |                    | 9 d   |
|               | 4                                     | 4                                 | 2009-01-14                  | K                      | 675 000 65 47                   | Nr:1 81-12445960-4561458000868424        | S1/2009                | 250.38        | B1             |                  |              |                    | ÓŃ    |
|               | 5                                     | 5                                 | 2009-01-20                  | K                      | 526 025 08 78                   | Nr:1 87-11488729-1114122487454643        | 001/09                 | 50.50         | B1             |                  |              |                    | 6     |
| <>            | 6                                     | 6                                 | 2009-01-23                  | K                      | 526 104 99 97                   |                                          | 5/40109                | 48.80         | 81             |                  |              |                    |       |
|               |                                       |                                   |                             |                        |                                 |                                          |                        |               |                |                  |              |                    |       |
| F5            | Opis                                  |                                   | internet                    |                        |                                 | Konto księgowe                           | 20007001               | Osc           | oba<br>na zazr | naczonych        |              |                    |       |
| EI<br>O:<br>N | RA Sp. z<br>2-888 W<br>IP: <b>526</b> | o.o.<br>'arszawa<br><b>104 99</b> | Al. Ujazdow<br>197 Nr kontr | skie 1<br>.: <b>07</b> | ./2<br>1 <b>001</b> Nr tel.: Sl | «rót: ERA                                |                        |               |                |                  |              |                    |       |

DOM Rafał Ortyl (rafal) Rok 2009 Mc 1 Rachunek bankowy:

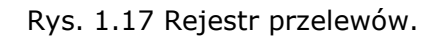

- *Nr przelewu* pole zawiera numer przelewu nadawany automatycznie przez program
- Nr rej. FZ numer faktury w rejestrze zakupowym
- Termin płatności w polu zawarta jest data terminu płatności
- K/P znacznik czy przelew dotyczy kontrahenta czy pracownika
- Kontrahent NIP kontrahenta lub pracownika zależne, od tego, kogo dotyczy przelew
- Rachunek bankowy numer rachunku bankowego kontrahenta, dla którego ma zostać zrealizowany przelew
- *Numer faktury* numer faktury
- *Kwota* kwota przelewu
- Symbol banku znacznik banku, z którego ma zostać zrealizowany przelew
- Data przelewu data wykonanie przelewu
- Znacznik eksportu w momencie dodania przelewu np. z zakupu jest pusty, aby zaznaczyć wybrane przelewy do wyeksportowania należy uzupełnić to pole wartością 1, wszystkie wyeksportowane przelewy automatycznie mają ustawiany znacznik na 2. Przelewy ze znacznikiem 2 można przenieść do archiwum.
- *Data drukowania* data drukowania przelewu, lub jego potwierdzenia data jest narzucana w momencie wysłania wydruku na drukarkę

#### Dostępne polecenia

- Eksport przelewów dzięki tej funkcji zgromadzone przelewy można wyeksportować do pliku, z którego to zostaną przekazane do odpowiedniego systemu bankowego np. MultiCash. Wcześniej dla każdego rekordu należy w wybrać symbol banku, do którego nastąpi przelew. Po odpowiednim przygotowaniu przelewu, zostaną wyeksportowane wszystkie rekordy, dla których w polu *Znacznik* występuje liczba 1, 2 - oznacza, że przelew został już wyeksportowany.
- *Przepisanie do archiwum* funkcja spowoduje przepisanie do archiwum już przelanych należności (lub tych, które posiadają *znacznik* 2 oraz maja wypełnione pole *Data przelewu*)
- Połącz funkcja umożliwia połączenie kilku zaznaczonych przelewów dla jednego kontrahenta. W czasie wykonywania funkcji sprawdzane jest czy wszystkie zaznaczone pozycje mają wypełnione rachunki bankowe, czy są to te same rachunki, oraz czy należą one do tego samego kontrahenta. Połączonym przelewom zostanie nadany ten sam numer przelewu (najmniejszy z pośród zaznaczonych).
- *Drukuj zestawienie* użycie tego przycisku spowoduje wydruk tabeli głównej w postaci raportu.

#### DEMO

Zestawienie przelewów

Kraków, dn. 22.06.2009 r. 09:55 Strona 1/ 1

30-506 Kraków ul. Grzegórzecka 104/2

| Lp. | Nr.      | Nr.   | Data     | Termin     | Kontrahent | Nr.       | Kwota   | Nazwa                     |
|-----|----------|-------|----------|------------|------------|-----------|---------|---------------------------|
|     | przelewu | banku | przelewu | płatności  | NIP        | faktury   |         | kontrahenta               |
| 1   | 1        | B1    |          | 06.02.2009 | 6762068976 | 4/2009    | 610.0   | Ciepacz                   |
| 2   | 2        | B1    |          | 05.01.2009 | 6760009114 | 1/01/2009 | 183.0   | Kancelaria Adwokacka      |
| 3   | 3        | B1    |          | 06.01.2009 | 5262229959 | 8042/2009 | 47.1    | Cast Polska Sp. z o.o.    |
| 4   | 4        | B1    |          | 14.01.2009 | 6750006547 | S1/2009   | 250.38  | MPO Sp. z o.o.            |
| 5   | 5        | B1    |          | 20.01.2009 | 5260250878 | 001/09    | 50.5    | Telekomunikacja Krakowska |
| 6   | 6        | B1    |          | 23.01.2009 | 5261049997 | 5740109   | 48.8    | ERA Sp. z o.o.            |
|     |          |       |          |            |            | Razem:    | 1189.78 |                           |

Rys. 1.18 Zestawienie przelewów.

- Drukuj tutaj znajdują się dwa wydruki:
- drukuj przelew jest to wydruk przelewu bankowego, wydruk można wykonywać wg opcji 4 lub 2 egzemplarze

|                                     | n azwa odbioroy                                                                                                    |                                     | nazwa odbiorov                                                                                                    |
|-------------------------------------|----------------------------------------------------------------------------------------------------|-------------------------------------|----------------------------------------------------------------------------------------------------|
|                                     | ERA Sp. z o.o.                                                                                                    |                                     | ERA Sp. z o.o.                                                                                                    |
|                                     | nazwa odbiorcy cd.                                                                                                    |                                     | nazwa odbiorcy cd.                                                                                                    |
| æ                                   | AI. Ujazdowskie 1/2 02-888, warszawa NIP: 5261049997                                                                                                    | æ                                   | AI. Ujazdowskie 112 UZ-888, warszawa NIP: 5261049997                                                                                                    |
| tówk                                | I.K numerbanku odbioroy numerrachunku odbioroy                                                                                                    | tówk                                | I.K numerbanku odbioroy numerrachunku odbioroy                                                                                                    |
| 6                                   | numerrachunku odbiorcy od. waluta kwota                                                                                                    | 8                                   | numerrachunku odbiorcy od. waluta kwota                                                                                                    |
| ata                                 | WP PLN 48.80                                                                                                    | ata                                 | WP PLN 48.80                                                                                                    |
| ŧ                                   | l.k numerbanku zleceniodawoy numerrachunku zlecenoidawoy 🌋                                                                                                    | ē                                   | l.k numerbanku zleceniodawoy numerrachunku zlecenoidawoy                                                                                                    |
| 2                                   | 14 10501445 1000009062347498 <sup>8</sup>                                                                                                    | 2                                   | 14 10501445 1000009062347498                                                                                                    |
| N.                                  | nazwa zlecenoidawoy                                                                                                    | 13                                  | nazwa zlecenoidawoy                                                                                                    |
| ele                                 | DEMO                                                                                                    | e                                   | DEMO                                                                                                    |
| 2d                                  | nazwa zlecenoidawoyod.                                                                                                    | Ե                                   | nazwa zieceno idawoy od.                                                                                                    |
| <u>e</u>                            | UL. GRZEGÓRZECKA 104/2, 30-506 KRAKÓW                                                                                                    | 9                                   | UL. GRZEGÓRZECKA 104/2, 30-506 KRAKÓW                                                                                                    |
| Ger                                 | tytułem 🎽                                                                                                    | Gel                                 | tytułem                                                                                                    |
| 9                                   | Opata za internet                                                                                                    | 8                                   | Opata za internet                                                                                                    |
| ā                                   | tytułem od. Ö                                                                                                    | ā                                   | tytułem od.                                                                                                    |
|                                     |                                                                                                    |                                     |                                                                                                    |
|                                     | prosimy nie przekraczać pwyższej lini                                                                                                    |                                     | prosimy nie przekraczać pwyższej lini                                                                                                    |
|                                     |                                                                                                    |                                     |                                                                                                    |
|                                     | opłata                                                                                                    |                                     | opłata                                                                                                    |
|                                     | a la ser Calada la cala la Colona da Calada en c                                                                                                    |                                     | a la ser Calada la calada da la Andrea da la contra da una c                                                                                                    |
| _                                   | pieczęc, o ata i podpisty) zieceniodawoj                                                                                                    |                                     | pieczęc, data i podpisty j zieceniodawoj                                                                                                    |
|                                     | EPA Sn Z O O                                                                                                    |                                     |                                                                                                    |
|                                     | nazwa odbiorov od.                                                                                                    |                                     | nazwa odbiorev ed.                                                                                                    |
|                                     | AL Lliazdowskie 1/2 02-888 Marszawa NIP: 52610/9997                                                                                                    |                                     |                                                                                                    |
| (T2)                                |                                                                                                    |                                     | AL Hiazdowskie 1/2 02-888 Warszawa NIP: 5261049997                                                                                                    |
| ž                                   |                                                                                                    | ka                                  | Al. Ujazdowskie 1/2 02-888, Warszawa NIP: 5261049997                                                                                                    |
| tówk                                | Lk numerbanku odbiony numerrachunku odbiony                                                                                                    | tówka                               | Al. Ujazdowskie 1/2 02-888, Warszawa NIP: 5261049997<br>I.k. numerbanku odbionoj numerrachunku odbionoj                                                                                                    |
| gotówk:                             | Lk numer banku odbionoy numer rachunku odbionoy                                                                                                    | gotówka                             | Al. Ujazdowskie 1/2 02-888, Warszawa NIP: 5261049997<br>I.k. numerbanku odbiony numerrachunku odbiony<br>numerrachunku odbioroy od. waluta kwota                                                                                                    |
| ata gotówk:                         | I.K. optications in the 2000 state of the 1000 state of the 1000 | ata gotówka                         | Al. Ujazdowskie 1/2 02-888, Warszawa NIP: 5261049997<br>I.k numerbanku odbiory numerrachunku odbiory<br>numerrachunku odbiorcy od. waluta kwota<br>WP PLN 48.80                                                                                                    |
| rpłata gotówka                      | Lk numerbanku zdeceniodawy numerrachunku zdecenoidawy 9                                                                                                    | rpłata gotówka                      | Al. Ujazdowskie 1/2 02-888, Warszawa NIP: 5261049997<br>I.k numerbanku odbioroy numerrachunku odbioroy<br>numerrachunku odbioroy od. waluta kewota<br>WP PLN 48.80<br>I.k numerbanku zleceniodaway numerrachunku zlecenoidaway                                                                                                    |
| <u>/ w</u> płata gotówk:            | Lk numerbanku odbioroy numerrachunku odbioroy<br>numerrachunku odbioroy waluta kwota<br>WP PLN 48.80<br>Lk numerbanku zleceniodawoy umerrachunku zleceniodawoy<br>14 10501445 100000906/2347498                                                                                                    | / wpłata gotówka                    | Al. Ujazdowskie 1/2 02-888, Warszawa NIP: 5261049997<br>I.k. numerbanku odbiorey numerrachunku odbiorey<br>numerrachunku odbiorey od. waluta kewota<br>WP PLN 48.80<br>I.k. numerbanku zleceniodaway<br>14 10501445 1000009062347498                                                                                                    |
| <u>wu / w</u> płata gotówk:         | Lk     numerbanku odbioroy     numerachunku odbioroy     Numerachunku odbioroy       numerbanku odbioroy     waluta     kwota       WP     PLN     48.80       Lk     numerbanku złeceniodaway     numerrachunku złeceniodaway       14     105011445     1000009062347498                                                                                                    | wu / wpłata gotówka                 | Al. Ujazdowskie 1/2 02-888, Warszawa NIP: 5261049997<br>I.k. numerbanku odbioroy numerrachunku odbioroy<br>numerrachunku odbioroy od.<br>I.k. numerbanku zleceniodaway<br>14. 10501445<br>1000009062347498<br>naxwa zleceniodaway                                                                                                    |
| elewu / wpłata gotówk:              | I.k. opticide was defined in the object of the object of the object o                | elewu / wpłata gotówka              | Al. Ujazdowskie 1/2 02-888, Warszawa NIP: 5261049997<br>I.k. numer banku odbioroy numer rachunku odbioroy<br>numer rachunku odbioroy d. waluta kwota<br>WP PLN 48.80<br>numer banku zleceniodaway<br>14 10501445 1000009062347498<br>nazwa zleceniodaway<br>DEMO                                                                                                    |
| przelewu / wpłata gotówk:           | Lk     numerbanku odbioroy     numerrachunku odbioroy       numerrachunku odbioroy od.     waluta     kwota       numerbanku zleceniodawoy     WP     PLN     48.80       Lk     numerbanku zleceniodawoy     1000009062347498     1000009062347498       nazwa zleceniodawoy     nazwa zleceniodawoy od.     1000009062347498     1000009062347498                                                                                                    | przelewu / wpłata gotówka           | Al. Ujazdowskie 1/2 02-888, Warszawa NIP: 5261049997<br>I.k. numerbanku odbioroy numerrachunku odbioroy<br>numerrachunku odbioroy d. waluta kewota<br>WP PLN 48.80<br>numer banku zleceniodaway<br>14 10501445<br>nazwa zleceniodaway<br>DEMO<br>nazwa zleceniodaway od.                                                                                                    |
| ile przelewu / wpłata gotówk:       | I.k. numerbanku odbiorey     numerachunku odbiorey     numerachunku odbiorey     numerachunku odbiorey       numerbanku odbiorey     waluta     kwota       WP     PLN     48.80       I.k. numerbanku zleceniodaway     numerrachunku zleceniodaway     numerrachunku zleceniodaway       14     10501445     1000009062347498     0000       nazwa zleceniodaway     nazwa zleceniodaway     0       UL. GRZEGÓRZECKA 104/2, 30.506 KRAKÓW     0000                                                                                                    | ile przelewu / wpłata gotówka       | Al. Ujazdowskie 1/2 02-888, Warszawa NIP: 5261049997<br>I.k. numerbanku odbioroy od. waluta kwota<br>Numerbanku złeceniodawoy<br>14 10501445 1000009062347498<br>nazwa złeceniodawoy<br>DEMO<br>nazwa złeceniodawoy od.<br>UL. GRZEGÓRZECKA 104/2, 30-506 KRAKÓW                                                                                                    |
| cenie przelewu / wpłata gotówk:     | Al. optizedwarke     nzecosos, mediszerve hin. oce to ossy intersections       Lk. numerbanku odbiorey     numerrachunku odbiorey       waluta     kwota       WP     PLN       48.80     1000009062347498       14     10501445       1000009062347498       nazwa zlecenoidaway       DEMO       nazwa zlecenoidaway od.       UL. GRZEGGRZECKA 104/2, 30-506 KRAKÓW       Vytułem                                                                                                    | cenie przelewu / wpłata gotówka     | Al. Ujazdowskie 1/2 02-888, Warszawa NIP: 5261049997<br>I.k. numerbanku odbioroy od.<br>Numerrachunku odbioroy od.<br>WP PLN 48.80<br>numertachunku zlecenioławay<br>14 10501445 1000009062347498<br>nazwa zlecenioławay<br>DEMO<br>nazwa zlecenioławay od.<br>UL. GRZEGÓRZECKA 104/2, 30-506 KRAKÓW<br>tytułem                                                                                                    |
| olecenie przelewu / wpłata gotówk:  | Al. optizedwarke nz oz osob, mel szerve nin - ozo rokosor i kaka kelene numerachunku odbiorey     numerrachunku odbiorey       numerrachunku odbiorey od.     waluta       WP     PLN       48.80     1000009062347498       nazwa zlecenoidawoy od.     1000009062347498       DEMO     nazwa zlecenoidawoy od.       UL. GRZEGÓRZECKA 104/2, 30.506 KRAKÓW     trop ture na tokon ke od toko ke od toko                                                                                                    | olecenie przelewu / wpłata gotówka  | Al. Ujazdowskie 1/2 02-888, Warszawa NIP: 5261049997<br>I.k. numerbanku odbioroy<br>numerrachunku odbioroy od.<br>WP PLN 48.80<br>numerrachunku zlecenoidawoy<br>14 10501445<br>nazwa zlecenoidawoy<br>DEMO<br>nazwa zlecenoidawoy od.<br>UL. GRZEGÓRZECKA 104/2, 30-506 KRAKÓW<br>tytułem<br>Opata za internet                                                                                                    |
| Polecenie przelewu / wpłata gotówk: | I.k. numerbanku obliony     numerrachunku odbiony     numerrachunku odbiony       numerbanku odbiony     numerrachunku odbiony     waluta       WP     PLN     48.80       I.k. numerbanku zleceniodaway     numerrachunku zleceniodaway     14       14     10501445     1000009062347498     1000009062347498       nazwa zleceniodaway     numerrachunku zleceniodaway     14       UL. GRZEGÓRZECKA 104/2, 30-506 KRAKÓW     tytułem     Opata za internet       tytułem od.     UL     staternet     tytułem                                                                                                    | Polecenie przelewu / wpłata gotówka | Al. Ujazdowskie 1/2 02-888, Warszawa NIP: 5261049997<br>I.k. numerbanku odbioroy<br>numerrachunku odbioroy<br>numerrachunku odbioroy<br>Numerrachunku odbioroy<br>Numerbanku zleceniodaway<br>14 10501445<br>nazwa zleceniodaway<br>DEMO<br>nazwa zleceniodaway od.<br>UL. GRZEGÓRZECKA 104/2, 30-506 KRAKÓW<br>tytułem od.                                                                                                    |
| Polecenie przelewu / wpłata gotówk: | I.k. numerbanku odbiorey     numerachunku odbiorey     numerachunku odbiorey       numerbanku odbiorey     waluta     kwota       WP     PLN     48.80       I.k. numerbanku złeceniodawey     numerrachunku złeceniodawey     14       14     10501445     1000009062347498       nazwa złeceniodawey     0     0       UL. GRZEGÓRZECKA 104/2, 30-506 KRAKÓW     tytułem       Opata za internet     tytułem d.                                                                                                    | Polecenie przelewu / wpłata gotówka | Al. Ujazdowskie 1/2 02-888, Warszawa NIP: 5261049997<br>I.k. numerbanku odbioroy ol. waluta kwota<br>WP PLN 48.80<br>numertachunku ziecenoidaway<br>14 10501445 1000009062347498<br>nazwa ziecenoidaway ol.<br>UL. GRZEGÓRZECKA 104/2, 30-506 KRAKÓW<br>tytułem<br>Opata za internet<br>tytułem ol.                                                                                                    |
| Polecenie przelewu / wpłata gotówk: | Al. optizidovisito niz ozistava nin i obci tokosovi     Numer zokunku odbiorovi     Numer zokunku odbiorovi     Numer zokunku odbiorovi       numer zokunku odbiorovi od.     WP     PLN     48.80       Uk     numer banku zleceniodawovi     numer rachunku zleceniodawovi     1000009062347498       nazwa zleceniodawovi od.     UL. GRZEGÓRZECKA 104/2, 30-506 KRAKÓW     UL. GRZEGÓRZECKA 104/2, 30-506 KRAKÓW       tytułem od.                                                                                                    | Polecenie przelewu / wpłata gotówka | Al. Ujazdowskie 1/2 02-888, Warszawa NIP: 5261049997<br>I.K. numerbanku odbiorey numerrachunku odbiorey<br>numerrachunku odbiorey d. Weluta kewota<br>WP PLN 48.80<br>Numerbanku zleceniodaway<br>14 10501445 1000009062347498<br>nazwa zleceniodaway<br>DEMO<br>nazwa zleceniodaway<br>UL. GRZEGÓRZECKA 104/2, 30-506 KRAKÓW<br>tytułem<br>Opata za internet<br>tytułem od.                                                                                                    |
| Polecenie przelewu / wpłata gotówk: | I.k. numerbanku odbiony       numertanku odbiony       numertankuku odbiony         numerbanku odbiony       numertankuku odbiony       Numertankuku odbiony         numerbanku zleceniodaway       numertankuku zleceniodaway       Numertankuku zleceniodaway         14       10501445       1000009062347498         nazwa zleceniodaway       Numertankuku zleceniodaway       Numertankuku zleceniodaway         0EMO       nazwa zleceniodaway od.       UL. GRZEGÓRZECKA 104/2, 30-506 KRAKÓW       Value         Opata za internet       tytułem od.       Tyrosimy nie przekraczać pwyższej lini       UL                                                                                                    | Polecenie przelewu / wpłata gotówka | Al. Ujazdowskie 1/2 02-888, Warszawa NIP: 5261049997<br>I.k. numer banku odbioroy numer rachunku odbioroy<br>numer rachunku odbioroy od. WP PLN 48.80<br>I.k. numer banku zleceniodaway<br>14 10501445<br>nazwa zleceniodaway 0.<br>UL. GRZEGÓRZECKA 104/2, 30-506 KRAKÓW<br>tytułem od.<br>Prosimy nie przekraczać pwyższej lini                                                                                                    |
| Polecenie przelewu / wpłata gotówk: | Alt. opłaża dokowy     numer zakunku odbiory     numer zakunku odbiory     numer zakunku odbiory       numer zakunku odbiory     waluta     kwota       WP     PLN     48.80       Lk. numer banku złeceniodawy     numer rachunku złeceniodawy     14       10501445     1000009062347498     nazwa złeceniodawy       DEMO     nazwa złeceniodawy     UL. GRZEGÓRZECKA 104/2, 30.506 KRAKÓW     tytułem       Opata za internet     tytułem d.                                                                                                    | Polecenie przelewu / wpłata gotówka | Al. Ujazdowskie 1/2 02-888, Warszawa NIP: 5261049997<br>I.k numerbanku odbioroy numerrachunku odbioroy<br>numerrachunku odbioroy od.<br>WP PLN 48.80<br>numer banku zleceniodaway<br>14 10501445 1000009062347498<br>nazwa zleceniodaway<br>DEMO<br>nazwa zleceniodaway od.<br>UL. GRZEGÓRZECKA 104/2, 30-506 KRAKÓW<br>tytułem<br>Opata za internet<br>tytułem od.<br>prosimy nie przekraczać pwyźszej lini<br>optata                                                                                                    |
| Polecenie przelewu / wpłata gotówk: | Al. opizzer v skolovani i zo zoso, i kal szerver ki i ososo v skolovani i zo zosos, i kal szerver ki i ososo v skolovani i zososo v skolovani i zososo zososo v skolovani i zososo zososo zososo zososo zo                | Polecenie przelewu / wpłata gotówka | Al. Ujazdowskie 1/2 02-888, Warszawa NIP: 5261049997<br>I.k numer banku odbioroy numer rachunku odbioroy<br>numer rachunku odbioroy d.<br>WP PLN 48.80<br>Numer banku zleceniodaway<br>1000009062347498<br>nazwa zleceniodaway<br>000009062347498<br>DEMO<br>nazwa zleceniodaway<br>000009062347498<br>nazwa zleceniodaway<br>000009062347498<br>DEMO<br>nazwa zleceniodaway<br>000009062347498<br>nazwa zleceniodaway<br>000009062347498<br>000009062347498<br>0000009062347498<br>0000009062347498<br>000000000000000000000000000000000000 |

Zakup - 24

 drukuj potwierdzenie – wydruk wzorowany na wydruku przelewy bankowego może być wykorzystywany dla potrzeb wewnętrznych potwierdzeń przelewów

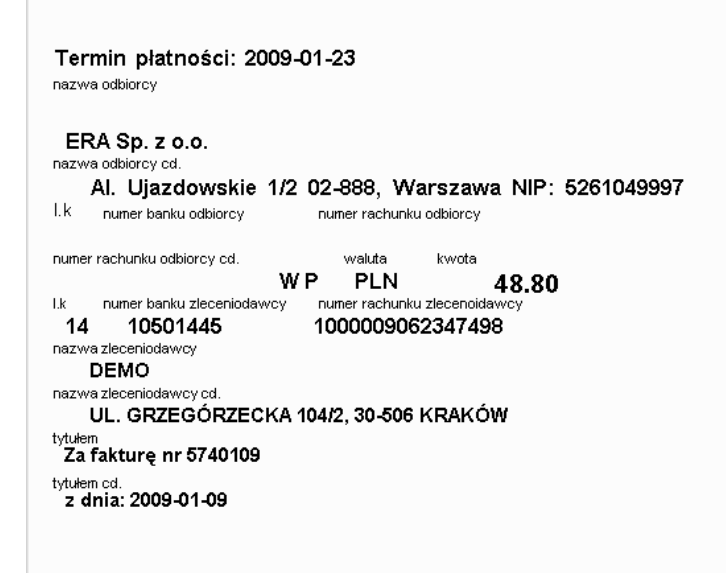

### 1.5 Przelewy archiwum

Formatka zawiera przelewy przepisane do archiwum z pozycji rejestru przelewów. Układ makietki analogiczny jak w przelewach. Rekordy wyświetlane są po roku z daty przelewu. Istnieje możliwość wyświetlenia wszystkich przelewów poprzez wybranie opcji wszystkie z słownika *Rok*.

## 1.6 Rejestr not korygujących

Formatka pokazuje rejestr zbiorczy not korygujących zakupu w danym roku. W rejestrze tym istnieje możliwość podejrzenia wydruku noty. Jedyną zmianą, jaką można wprowadzić do tego rejestru jest uzupełnienie lub zmiana daty powrotu. Rejestr umożliwia również wystawienie noty ręcznie.

# 1.7 Faktury RMK

Formatka pokazuje rejestr zbiorczy faktur RMK w zadanym okresie czasu.

# 2 Słowniki.

### 2.1 Kontrahenci

Opis słownika znajduje się w dokumentacji do modułu **KSIĘGOWOŚĆ.** 

## 2.2 Pracownicy

Opis słownika znajduje się w dokumentacji do modułu **KSIĘGOWOŚĆ.** 

## 2.3 Zleceniobiorcy

Opis słownika znajduje się w dokumentacji do modułu **KSIĘGOWOŚĆ.** 

### 2.4 Kurs walut

Opis słownika znajduje się w dokumentacji do modułu KSIĘGOWOŚĆ.

## 2.5 Komórki organizacyjne

Formatka służy do deklaracji komórek organizacyjnych dla potrzeb modułu zakupu.

| 💹 Za         | ikup                 |                                                               |   |
|--------------|----------------------|---------------------------------------------------------------|---|
| <u> </u>     | lejestracja 🔣 Słoʻ   | wniki 📣 Administracja 🛃 Raporty                               |   |
| <u>።</u> ጭ թ | Pierwszy 🟠 Poprze    | edni 🕂 Nastepny 🖞 Ostatni   🗘 Nowy 🎽 Popraw - F2 🗢 Kasuj - F8 | Ŧ |
| i 🛃 e        | Edytor   Zapisz iksy | s Wczytaj iksys   Zapisz iksys z serwera firmowego            | Ŧ |
| Ког          | nórki organizacyjne  |                                                               | _ |
|              | Kod komórki          | Opis                                                          |   |
|              | RFI                  | Rafał Ortyl                                                   |   |
|              | UZI                  | Uzar Krzysztof                                                |   |
| -⇒           | KED                  | Karol Gondek                                                  |   |
|              |                      |                                                               |   |
|              |                      |                                                               |   |
|              |                      |                                                               |   |
|              |                      |                                                               |   |
|              |                      |                                                               |   |
|              |                      |                                                               |   |
|              |                      |                                                               |   |
|              |                      |                                                               |   |
|              |                      |                                                               |   |
|              |                      |                                                               |   |

- Kod komórki kod komórki organizacyjnej
- Opis opis komórki

## 2.6 Słownik zleceń

W słowniku zapisywane są zlecenia wraz z ich opisami. Słownik ten stanowi analitykę ZLECE w planie kont. Na formatce widoczne są wszystkie zlecenia jakie kiedykolwiek występowały w firmie.

| Za    | kup                 |                                                                                   |                    | _ [                                     |        |
|-------|---------------------|-----------------------------------------------------------------------------------|--------------------|-----------------------------------------|--------|
| S F   | lejestracja 🔀       | jSłowniki 📣 Administracja 🌄 Raporty                                               |                    |                                         |        |
| 주머    | Pierwszy 分 Po       | przedni 🕂 Następny 🖞 Ostatni   💠 Nowy 📝 Popraw - F2 👄 Kasuj - F8 🔚                | Zapisz - F12 An    | nuluj - F10                             | -      |
| 8 🛛 E | dvtor   Zanisz      | iksys Wozytaj iksys   Zanisz iksys z serwera firmowego   Uaktualnij algorytmy/rar | orty/exe Przyd     | risk 1. Przycisk 2                      |        |
| Chos  | wpik zlocoń         |                                                                                   |                    | ,,,,,,,,,,,,,,,,,,,,,,,,,,,,,,,,,,,,,,, |        |
| 10    | WHIN ZIECEH         |                                                                                   | _                  | _                                       |        |
| : 🌫   | Drukuj              |                                                                                   |                    |                                         |        |
|       | Numer<br>zlecenia ▲ | Opis zlecenia                                                                     | Numer<br>kontraktu | <u> </u>                                | Sele   |
|       | 51006               | Sangria                                                                           |                    |                                         | - â    |
| <₽    | 51007               | Vinfort Plum                                                                      | ]                  |                                         |        |
|       | 51008               | Vinfort Cherry                                                                    |                    |                                         | Ìĝ     |
|       | 51009               | Trzech Muszkieterów                                                               |                    |                                         | ١¢     |
|       | 51010               | Taste Collection Cherry                                                           |                    |                                         | 1<br>2 |
|       | 51011               | Vinfort Grapefruit                                                                |                    |                                         | 0      |
|       | 51012               | Vinfort Ice Fiord                                                                 |                    |                                         |        |
|       | 51014               | Dukat Red                                                                         |                    |                                         | 11     |
|       | 51015               | Grzane Korzenne                                                                   |                    |                                         | 11     |
|       | 51016               | Vinfort Cherry 12                                                                 |                    |                                         | 11     |
|       | 51017               | Vinfort Peach 13                                                                  |                    |                                         | 11     |
|       | 51018               | Amoretto Cherry                                                                   |                    |                                         | 11     |
|       | 51019               | Wino Frisquet Peach 1 L                                                           |                    |                                         | 11     |
|       | 52001               | Nalewka Galicyjska Cherry                                                         |                    | _                                       |        |
|       | 52002               | Nalewka galicyjska Peach                                                          |                    |                                         |        |
|       | 52003               | Krem Czekoladowo Wiśniowy                                                         |                    |                                         |        |
|       | 52004               | Krem Kawowo Śmietankowy                                                           |                    |                                         |        |
|       | 52005               | Krem Waniliowo Kokosowy                                                           |                    |                                         |        |
|       | 52006               | Krem Orzechowy                                                                    |                    |                                         |        |
|       | 52007               | Krem Tiramisu                                                                     |                    |                                         |        |
|       | 52008               | Krem Orzechowo Czekoladowy                                                        |                    |                                         |        |
|       | 52012               | Vinfort Bianco                                                                    |                    |                                         |        |
|       | 52013               | Nalewka Galicyjska                                                                |                    |                                         | -      |

Rys. 2.2 Słownik zleceń.

- Numer zlecenia numer zlecenia równocześnie ten numer stanowi analitykę w planie kont
- Opis zlecenia opis zlecenia, opis ten będzie się pojawiał na wydrukach, jako opis analityki

## 2.7 Sposoby płatności

Ze względu na różne wymogi firm udostępniony jest słownik umożliwiający zdefiniowanie różnych sposobów płatności. Należy podać kod sposobu płatności oraz wypełnić jedno lub oba pola opisów, które pojawią się na fakturze sprzedaży.

|                                                                                                    | kup         |                    |                                           |                                   | _1                                                     |
|----------------------------------------------------------------------------------------------------|-------------|--------------------|-------------------------------------------|-----------------------------------|--------------------------------------------------------|
| R                                                                                                    | ejestracia  | 🔀 Słowniki 🧳       | 🕽 Administracia 🛛 🙀 Raporty               |                                   |                                                        |
| ΓP                                                                                                    | ierwszy 🟠   | Poprzedni 🖑        | Nastepny 🕹 Ostatni   💠 Nowy 📝 P           | Popraw - F2 🗢 Kasuj - F8 🔚 Zap    | pisz - F12 Anuluj - F10                                |
| 2e                                                                                                    | dytor   Za  | ipisz iksys – Wczy | taj iksys   Zapisz iksys z serwera firmow | vego   Uaktualnij algorytmy/rapor | ty/exe Przycisk 1 Przycisk 2                           |
| Spo                                                                                                    | soby platno | ości               |                                           |                                   |                                                        |
| 3                                                                                                    | Drukuj      |                    |                                           |                                   |                                                        |
|                                                                                                    | Symbol 🔺    | Skrót              | Opis na fakturze                          | Opis na fakturze cd               | Drukować datę Ilość dni<br>terminu płatności płatności |
| ⊳                                                                                                    | G           | Gotówka            | Gotówka                                   |                                   |                                                        |
| Relestracia       Słowniki       Administracia       Raporty         Pierwszy       Poprzedni       Następny       Ostatni       Popraw - F2       Kasuj - F8       Zapisz - F12       Anuluj - F10       Image: Comparison of the state of the state of th |             |                    |                                           |                                   |                                                        |
|                                                                                                    | P           | Przelew            | Przelew                                   |                                   |                                                        |
|                                                                                                    | V           | Karta Visa         | Karta Visa                                |                                   |                                                        |
|                                                                                                    |             |                    |                                           |                                   |                                                        |
|                                                                                                    |             |                    |                                           |                                   |                                                        |
|                                                                                                    |             |                    |                                           |                                   |                                                        |
|                                                                                                    |             |                    |                                           |                                   |                                                        |

Rys. 2.3 Słownik sposobów płatności.

- Symbol symbol sposobu płatności
- Skrót skrótowy opis symbolu płatności może to być również jak na obrazku powyżej cała nazwa
- Opis na fakturze opis, jaki pojawi się na fakturze sprzedaży dla danego sposobu pierwsza linia opisu
- Opis na fakturze cd. pole wykorzystywane do uzupełnienia opisu, jeśli poprzednie jest niewystarczające, dodatkowy opis pojawi się w drugiej linii
- Drukować datę terminu płatności pole wykorzystywane do deklaracji czy data terminu płatności ma się pojawiać na wydruku faktury sprzedażowej dla tego sposobu płatności
- Ilość dni płatności w polu należy podać liczbę dni, które mają się dodać w odpowiednich deklaracjach przy wyliczaniu dat w trakcie dodawania rekordu

**Przykład.** Deklarujemy następujący sposób płatności "Przelew 35", a dla niego zgodnie z nazwą deklarujemy w polu *Ilość dni terminu płatności* liczbę 35.

Wówczas dla dodawanego rekordu w sprzedaży lub zakupie, gdy wybierzemy powyższy sposób płatności - data zostanie przeliczona wg wzoru: data odniesienia deklarowana w deklaracji rejestru + 35 dni.

# 2.8 Umowy

Formatka służy do rejestracji umów, jakie użytkownik chce mieć pod kontrolą. Dzięki zarejestrowaniu umowy w tym miejscu możliwa będzie jej dokładniejsza analiza.

| Zakup      |                    |                                  |           |                      |                 |                    |                                  |                   |                    | _ 8 > |
|------------|--------------------|----------------------------------|-----------|----------------------|-----------------|--------------------|----------------------------------|-------------------|--------------------|-------|
| 📐 Rejest   | tracja 🔀 Słown     | niki 🧠Administra                 | icja 🔓    | Raporty              |                 |                    |                                  |                   |                    |       |
|            | szy 🕜 Poprzedr     | ni 🕂 Nastepny 🤉                  | 🖞 Osta    | tni   🗘 Nowy 📝 I     | Popraw - F2 😑   | Kasuj - F8 🛛 🔚 Za  | apisz - F12 🛛 Anuluj - F10 🕴 🔀 Z | amknij zakładkę 丨 | 🕐 Pomoc 🔻          |       |
| 🔰 Edyto    | r   Zapisz iksys   | Wczytaj iksys 🛛 🕯                | Zapisz ik | sys z serwera firmov | wego   Uaktualr | nij algorytmy/rapo | rty/exe Przycisk 1 Przycisk 2    |                   |                    |       |
| Umowy      |                    |                                  |           |                      |                 |                    |                                  |                   |                    |       |
| Rok 20     | 07                 | <ul> <li>Rodzaj umowy</li> </ul> | Umov      | vy sprzedaży N       | -   Anel        | ksy   Rozliczenie  | 🖶 Skan umowy 🝷                   |                   |                    |       |
| P          | Numer umowy        | Data zawarcia<br>umowy           | K/P       | NIP                  | Data od         | Data do            | Opis                             | Status            | Not Blok<br>ka ada |       |
| ♦ DX/.     | 2007/KPRIMG        | 2007-03-01                       | К         | 678 100 41 24        | 2008-09-11      |                    | Umowa na dostarczenie oprogr     | amowa             |                    |       |
|            |                    |                                  |           |                      |                 |                    |                                  |                   |                    |       |
| Umowy      | Faktury sprz       | zedaży                           |           | _                    | _               | _                  | _                                | _                 | _                  |       |
| F5<br>Kwot | ta umowy netto a   | zł                               | 0.00      | Kwota umowy          | y vat zł        | 0.0000             | Kwota umowy zł                   | 0.00              |                    |       |
| Kwot       | ta umowy netto :   | \$\$                             | 0.00      | Kwotaumowy           | / vat \$\$      | 0.0000             | Kwota umowy \$\$                 | 0.00              | Waluta             |       |
| Kwot       | ta faktur netto zł |                                  | 0.00      | Kwota faktur         | vat zł          | 0.0000             | Kwota faktur zł                  | 0.00              |                    |       |
| Osi        | oba prowadząca     |                                  |           |                      |                 |                    |                                  |                   |                    |       |
| Spi        | osób fakturowani   | ia                               |           |                      |                 |                    |                                  |                   |                    |       |
|            |                    |                                  |           |                      |                 |                    |                                  |                   |                    |       |
|            |                    |                                  |           |                      |                 |                    |                                  |                   |                    |       |
| INFO-      | KRAK INFO-KRAK     | < S.C. W. AKSAMI                 | T J.AKS   | AMIT                 |                 |                    |                                  |                   |                    |       |
| 31-55      | 9 KRAKÓW UL        | .GRZEGÓRZECKA                    | 104/2     | . /                  |                 |                    |                                  |                   |                    |       |
| NIP: 1     | 678 100 41 24      | Nr kontr.: IOO                   | 20 Nrt    | el.:                 |                 |                    |                                  |                   |                    |       |

- Rok rok, w którym ma zostać zarejestrowana umowa
- Rodzaj umowy rodzaj umowy z podziałem na umowy zakupu, sprzedaży
- *Numer umowy* numer umowy
- Data zawarcia umowy data umowy
- *K*/*P* znacznik kontrahent czy pracownik
- NIP numer nip kontrahenta, z którym zawarta jest umowa
- Data od data obowiązywania umowy od
- Data do data obowiązywania umowy do
- Opis krótki opis dotyczący umowy
- *Status umowy* znacznik statusu: rodzaje statusów deklaruje się w słowniku firmowym (*Księgowość -> Słowniki -> Słownik firmowy*) z kodem "UMSTATUS"
- Notka jest to pole otwierane w wewnętrznym edytorze, w którym można napisać dłuższą notatkę dotyczącą umowy
- Blokada zmiana stanu pola na ☑ powoduje zablokowanie umowy

Rejestracja umów może odbywać się w kwotach zlotowych jak i walutowych z podziałem na kwoty netto i vat. Przy rejestracji umów z kwotami walutowymi należy podać również rodzaj waluty, w jakiej rozliczana jest umowa.

Zakup - 30

- Osoba prowadząca w polu wybiera się osobę prowadzącą
- Sposób fakturowania w polu można podać sposób fakturowania umowy, rodzaje sposobów deklaruje się w słowniku firmowym (Księgowość -> Słowniki -> Słownik firmowy) z kodem "UMSPFAK"

#### Dodatkowa formatka Faktury sprzedaży.

| Umowy Faktury sprzedaży               |                     |
|---------------------------------------|---------------------|
| F5 Opis dla f. sprzedazy              | Ilość faktur        |
|                                       | Tytul ( np. Zadar   |
|                                       | Kod, wartosc        |
|                                       |                     |
|                                       |                     |
|                                       |                     |
|                                       |                     |
|                                       |                     |
|                                       |                     |
|                                       |                     |
| DEM Rafał Ortyl (rafal) Rok 2007 Mc 7 | Sposób fakturowania |

- Opis dla f. sprzedaży W polu można podać opis, jaki ma się pojawić na fakturach sprzedaży dla faktur dotyczących danej umowy. Opcja dostępna tylko przy wydruku faktury dedykowanej.
- Ilość faktur w polu podawana jest ilość faktur jak ma być wystawiona do danej umowy
- Tytuł (np. zadania) –
- Kod, wartość –

## 2.8.1 Aneksy

Formatka stanowi uzupełnienie umów o aneksy zawarte do nie struktura analogiczna jak struktura makiet umów **Zakup 2.8** 

### 2.8.2 Rozliczenie

Dzięki tej formatce mamy szybki podgląd na rozrachunki, które dotyczą tej umowy.

| Rozliczenie ->     |                  |                     |        |          |               |               |    |     |     |           |       |                    |
|--------------------|------------------|---------------------|--------|----------|---------------|---------------|----|-----|-----|-----------|-------|--------------------|
| 1                  |                  |                     |        |          |               |               |    |     |     | ۍ 🗘       | • — E | 3 🔕                |
| Nr. faktury 🔺      | Data<br>dowodu ▲ | Termin<br>płatności | 0 ▲    | Konto    | Kwota faktury | Kwota zapłaty | SD | Nr. | К/В | Nr<br>K/B | Rok   | Mit sele<br>ia ele |
| 5/H/07/            | 2007-07-31       | 2007-09-19          | 1      | 20110020 | 1 327.12      | 0.00          | SH | 515 |     |           | 2007  |                    |
|                    |                  |                     |        |          |               |               |    |     |     |           |       | rek                |
|                    |                  |                     |        |          |               |               |    |     |     |           |       | ordó               |
|                    |                  |                     |        |          |               |               |    |     |     |           |       |                    |
|                    |                  |                     |        |          |               |               |    |     |     |           |       |                    |
|                    |                  |                     |        |          |               |               |    |     |     |           |       |                    |
| •                  |                  |                     |        |          |               |               |    |     |     |           |       | ۲.                 |
|                    |                  |                     | -      |          |               |               |    | _   | _   |           |       |                    |
| Suma zaznaczonych: |                  |                     |        |          |               |               |    |     |     |           |       |                    |
| Suma faktur N      |                  | Sum                 | ia zap | ołat N   |               |               |    |     |     |           |       |                    |
| Suma faktur Z      |                  | Sum                 | ia zap | ołat Z   |               |               |    |     |     |           |       |                    |
|                    |                  |                     |        |          |               |               |    |     |     |           |       |                    |
|                    |                  |                     |        |          |               |               |    |     |     |           |       |                    |
|                    |                  |                     |        |          |               |               |    |     |     |           |       |                    |
|                    |                  |                     |        |          |               |               |    |     |     |           |       | _                  |

Rys. 2.4 Rozliczenie umowy.

- Nr faktury- numer faktury dotyczącej umowy
- Data dowodu data dowodu w systemie
- *Termin płatności –* termin płatności faktury
- – oznaczenie strony księgowania
- Konto konto księgowe
- Kwota faktur
- Kwota zapłaty
- SD symbol dowodu, na jaki została zaksięgowana faktura w księgowości
- Nr numer dowodu
- *K/B symbol kasa/bank*
- Nr K/B numer dowodu w kasie/banku
- Rok,mc rok, miesiąc rozrachunku

## 2.8.3 Skan umowy

Funkcje działają analogicznie jak funkcje skanu faktur zakupu Zakup 1.1.6

# 3 Administracja.

## 3.1 Deklaracja rejestrów

Formatka służy do deklaracji rejestrów zakupowych i deklaracji parametrów dla nowo dodawanego rekordu w obrębie danego rejestru.

| 🙋 Za  | kup               |                  |                                   |               |                        |                                        |                  |                    |                           |                        |                 |         |                | P ×   |
|-------|-------------------|------------------|-----------------------------------|---------------|------------------------|----------------------------------------|------------------|--------------------|---------------------------|------------------------|-----------------|---------|----------------|-------|
|       | Rejestracia       | 🔀 Sło            | wniki 🛛 👋 Administra              | cia 🛛 🧖 Ra    | porty                  |                                        |                  |                    |                           |                        |                 |         |                |       |
| ٠     | ierwszy 🗘         | Poprzedni        | i 🕂 Nastepny 🖞 Osta               | tni   🛟 Now   | y 🎽 Poprav             | / - F2 🗢 Kasuj - F8                    | 🔚 Zapisz -       | F12 Anuluj         | - F10   🔀 Z               | amknij zakładk         | ię 🛛 🕜 Pom      | DC 🔻    |                |       |
| i 🎽 E | dytor   Zap       | isz iksys        | Wczytaj iksys 🛛 Zapisz ik         | sys z serwera | a firmowego            | Uaktualnij algorytm                    | ny/raporty/e>    | e Przycisk i       | L Przycisk 2              |                        |                 |         |                |       |
| De    | eklaracja reje    | strów            |                                   |               |                        |                                        |                  |                    |                           |                        |                 |         |                |       |
| i 🎯 🛛 | )rukuj rejesti    | У                |                                   |               |                        |                                        |                  |                    |                           |                        |                 |         |                |       |
|       | Nazwa<br>rejestru | Symbol<br>dowodu | Opis                              |               | Dni term.<br>platności | Data odniesiania<br>do terminu platnoś | Data<br>wn/wu(1) | Data<br>faktury(2) | Termin<br>Infatriości (3. | Data<br>) sprzedaży (4 | Data VAT<br>(5) | Wariant | Nazwa<br>hanku | Sele  |
|       | ZK                | ZK               | Zakupy gotówkowe                  |               | 0                      |                                        |                  | 1                  | 2                         | 1                      | 1               |         | B1             | kcja  |
| -     | ZP                | ZP               | Zakupy przelew<br>Zalawa zalicala |               | 0                      |                                        |                  |                    |                           | 2                      |                 |         | B1             | - rek |
| 52    |                   | ] 22             | Zакир Zансzкi                     |               | <u>.</u> U             |                                        |                  |                    |                           |                        |                 |         | 81             | ordó  |
|       |                   |                  |                                   |               |                        |                                        |                  |                    |                           |                        |                 |         |                | N: 3  |
|       |                   |                  |                                   |               |                        |                                        |                  |                    |                           |                        |                 |         |                |       |
|       |                   |                  |                                   |               |                        |                                        |                  |                    |                           |                        |                 |         |                |       |
|       |                   |                  |                                   |               |                        |                                        |                  |                    |                           |                        |                 |         |                |       |
|       |                   |                  |                                   |               |                        |                                        |                  |                    |                           |                        |                 |         |                |       |
|       |                   |                  |                                   |               |                        |                                        |                  |                    |                           |                        |                 |         |                |       |
|       |                   |                  |                                   |               |                        |                                        |                  |                    |                           |                        |                 |         |                |       |
|       |                   |                  |                                   |               |                        |                                        |                  |                    |                           |                        |                 |         |                |       |
|       |                   |                  |                                   |               |                        |                                        |                  |                    |                           |                        |                 |         |                |       |
|       |                   |                  |                                   |               |                        |                                        |                  |                    |                           |                        |                 |         |                |       |
| F5    |                   |                  |                                   | _             |                        |                                        |                  |                    | _                         |                        |                 |         |                |       |
|       | Sposób pła        | tności           | Gotówka                           |               |                        |                                        |                  |                    |                           |                        |                 |         |                |       |
|       | Wariant de        | kretacji         |                                   |               |                        |                                        |                  |                    |                           |                        |                 |         |                |       |
|       | Rejestr wal       | utowy            | 🔀 Nie                             |               |                        |                                        |                  |                    |                           |                        |                 |         |                |       |
|       | Rok,mc ksi        | egowania         |                                   |               |                        |                                        |                  |                    |                           |                        |                 |         |                |       |
|       | Kontrola Ro       | ok, me z Ko      | ombe 🔀 Nie                        |               |                        |                                        |                  |                    |                           |                        |                 |         |                |       |
|       |                   |                  |                                   |               |                        |                                        |                  |                    |                           |                        |                 |         |                |       |
|       |                   |                  |                                   |               |                        |                                        |                  |                    |                           |                        |                 |         |                |       |
|       |                   |                  |                                   |               |                        |                                        |                  |                    |                           |                        |                 |         |                |       |
|       |                   |                  |                                   |               |                        |                                        |                  |                    |                           |                        |                 |         |                |       |
|       |                   |                  |                                   |               |                        |                                        |                  |                    |                           |                        |                 |         |                |       |
| DOM   | Bafał Ortyl       | (rafal) B        | ok 2009. Mr. 1                    |               |                        |                                        |                  |                    |                           |                        |                 |         |                | -     |

Rys. 3.1 Deklaracja rejestrów.

- Nazwa rejestru pole zawiera nazwę rejestru (max. 4 znaki).
- Symbol dowodu pole nieaktywne
- Opis pole zawiera szczegółowy opis rejestru
- Dni terminu płatności pole liczbowe zawierające liczbę dni, jakie mają się dodawać do daty terminu płatności w przypadku dodawania nowego rekordu. W programie istnieje możliwość zmiany daty odniesienia, od której następuje wyliczanie terminu płatności. Zmianę daty odniesienia deklarujemy w polu Data odniesienia do terminu płatności poprzez wstawienie odpowiedniego numeru. Jeżeli pole data odniesienia do terminu płatności nie jest wypełnione termin płatności wyliczany jest od bieżącej daty.

• D*ata odniesienia do terminu płatności* - pole, w którym podaje się nr daty względem, której ma być wyliczany termin płatności

#### Uwaga!!!

W przypadku nie wypełnienie pól Data wpływu(1), Data faktury(2), Termin płatności(3), Data sprzedaży(4), Data Vat(5) pola te wypełniane są bieżącą datą.

- Data wpływu(1) w polu podaje się nr daty, jaki ma się wstawić w pole data wpływu przy dodawanym rekordzie
- Data faktury(2) w polu podaje się nr daty, jaki ma się wstawić w pole data faktury przy dodawanym rekordzie
- *Termin płatności(3)* w polu podaje się nr daty, jaki ma się wstawić w pole data terminu płatności przy dodawanym rekordzie
- Data sprzedaży(4) w polu podaje się nr daty, jaki ma się wstawić w pole data sprzedaży przy dodawanym rekordzie
- Data Vat(5) w polu podaje się nr daty, jaki ma się wstawić w pole data Vat przy dodawanym rekordzie
- *Wariant struktury kont* w polu podaje się opis, jaki ma się wstawić w pole pieczątka (opcja wykorzystywane tylko w wybranych przypadkach)
- Nazwa banku w polu wybiera się rodzaj banku, jaki ma się wstawiać przy nowym rekordzie
- Sposób płatności w polu wybiera się sposób płatności, jaki ma się podpowiadać przy dodawaniu nowego rekordu
- Wariant dekretacji w polu znajduje się nazwa wariantu dekretacji; pole wykorzystywane jest w przypadku, gdy cały rejestr jest dekretowany za pomocą jednego wariantu. Wpisany wariant będzie się zawsze podpowiadał przy dodawaniu nowej pozycji faktury.
- Rejestr walutowy w polu tym można zadeklarować, czy dany rejestr jest walutowy. Jeśli rejestr jest walutowy to program będzie wymagał podania symbolu waluty, numeru tabeli kursu i kwoty waluty.
- Rok,mc księgowania w polu należy podać numer daty, do której program będzie podstawiał rok, mc księgowania podczas dodawania rekordu. Brak tych danych powoduje, że program rok, mc księgowania przydzieli z daty wpływu faktury.
- Kontrola rok,mc z combem pole określa czy program ma kontrolować wartość w polach rok, mc w combem startowym modułu. W przypadku, gdy parametr jest zaznaczmy na tak program nie pozwoli zaksięgować, ani anulować dekretacji faktur z wartościami w polach rok, mc różnymi od wartości w combie startowym.

# 3.2 Dekretacja rejestrów

Formatka służy do deklaracji przepisów dekretacyjnych (wariantów dekretacji) modułu zakupu. Wygląd makietki u użytkownika może się różnic niż wygląd na obrazku poniżej.

| kup        |             |           | (D) 4            |           |                 |                 |                  |             |               |               |           |                                   |
|------------|-------------|-----------|------------------|-----------|-----------------|-----------------|------------------|-------------|---------------|---------------|-----------|-----------------------------------|
| Rejesti    | acia 🔏      | Błowniki  | - <del>(</del> ) | dminis    | stracja 🛛 👩 Rap | iorty           |                  |             |               |               |           |                                   |
| Pierws     | :y 🗘 Pop    | orzedni 👎 | 🕂 Nas            | tepny     | / 🖞 Ostatni     | 🗘 Nowy 🏼 🛃 Po   | praw - F2 🛛 🗢 Ka | asuj - F8 🔓 | 🖥 Zapisz - F1 | 2 Anuluj - Fi | LO   🔀    | Zamknij zakładkę 🛛 🕐 Pomoc 🝷      |
| Edvtor     | Zapisz i    | ksvs Wi   | czytai i         | iksvs     | Zapisz iksys z  | serwera firmowe | ao Uaktualnii.   | aldorvtmv/i | aportv/exe    | Przycisk 1 P  | rzvcisk 2 | 2                                 |
| ,<br>votac | a rejectró: | ,<br>,    |                  | ,         | , , ,           | _               | 5 1 5            | 5 7 7       | 1 71          | ,             | ,         |                                   |
| Nietac.    |             |           | ,                | J         | _               | _               | _                | _           | _             | _             | -         |                                   |
| Urukuj     | North       | lawanie   | rekord           | u<br>LOne | Konto           |                 |                  | L cd        | 1             |               |           | -                                 |
| duł        | a reje      | ant       | ° p ≜            | racj      | księgowe        | Składniki       | Opis             | text        | Mx            | My ≜          | Mz        | Rozbicie kont wg subów            |
| Z          | I01D        | G21       | 1                | 1         | 20224kontr      | brutto          |                  | ZC          |               |               |           |                                   |
| Z          | I01D        | G21       | 2                | 2         | 20224kontr      | brutto          |                  | ZC          |               |               |           |                                   |
| Z          | I01D        | G21       | 3                | 1         | 30120vat        | netto           |                  | ZC          |               |               |           |                                   |
| Z          | I01D        | G21       | 4                | 2         | 30120vat        | netto           |                  | ZC          |               |               |           |                                   |
| Z          | I01D        | G21       | 5                | 1         | 22320vat        | nvat            |                  | ZC          |               |               |           |                                   |
| Z          | I01D        | G21       | 6                | 1         | konto1          | netto           |                  | ZC          |               |               |           |                                   |
| Z          | I01D        | G21       | 7                | 1         | 40mx            | netto           |                  | ZC          | substring(    |               |           |                                   |
| Z          | I01D        | G21       | 8                | 2         | 490             | netto           |                  | ZC          |               |               |           |                                   |
| Z          | I01D        | G21       | 9                | 2         | 23403zalicz     | mx              |                  | ZC          | mg.case_c     |               |           |                                   |
| Z          | IO1D        | G21       | 10               | 1         | konto2          | netto           |                  | ZC          |               |               |           |                                   |
| Z          | I01D        | G21       | 11               | 2         | konto2          | netto           |                  | ZC          |               |               |           |                                   |
| Z          | IO1D        | G21       | 12               | 1         | х               | netto           |                  | ZC          |               |               |           |                                   |
| Z          | ZC          | C         | 1                | 2         | 202katsub1s     | netto           |                  | ZC          |               |               |           | sub1,sub2,sub3,sub4,sub5,sub6,sub |
| Z          | ZC          | C         | 2                | 1         | 201kontr        | netto           |                  | ZC          |               |               |           | sub1,sub2,sub3,sub4,sub5,sub6,sub |
| Z          | ZC          | C         | 2                | 1         | 30090           | nvat            |                  | ZC          |               |               |           | sub1,sub2,sub3,sub4,sub5,sub6,sub |
| Z          | ZC          | C         | 3                | 1         | 34090           | nvat            |                  | ZC          |               |               |           | sub1,sub2,sub3,sub4,sub5,sub6,sub |
| Z          | ZC          | C         | 4                | 1         | 441kat          | brutto          |                  | ZC          |               |               |           | sub1,sub2,sub3,sub4,sub5,sub6,sub |
| Z          | ZC          | C         | 5                | 2         | 201mx           | ilosc           |                  | ZC          | mg.case_c     | mg.case_cc    |           | sub1,sub2,sub3,sub4,sub5,sub6,sub |
| Z          | ZC          | C         | 6                | 1         | х               | brutto          |                  | ZC          |               |               |           | sub1,sub2,sub3,sub4,sub5,sub6,sub |
| Z          | ZC          | D         | 6                | 1         | х               | brutto          |                  | ZC          |               |               |           | sub1,sub2,sub3,sub4,sub5,sub6,sub |
| Z          | ZD          | D         | 1                | 2         | 202kontr        | netto           |                  | ZD          |               |               |           |                                   |
| Z          | ZD          | D         | 2                | 1         | 3013vat         | netto           |                  | ZD          |               |               |           |                                   |
| Z          | ZD          | D         | 3                | 1         | 2241vat         | nvat            |                  | ZD          |               |               |           |                                   |
| Z          | ZD          | D         | 4                | 2         | 303vat          | netto           |                  | ZD          | sub1          |               |           |                                   |
| Z          | ZD          | D         | 5                | 2         | 950             | netto           |                  | ZD          |               |               |           |                                   |
| Z          | ZG          | G         | 1                | 2         | 202kontr        | brutto          |                  | ZG          |               |               |           |                                   |
| Z          | ZG          | G         | 2                | 1         | 3011vat         | netto           |                  | ZG          |               |               |           |                                   |
| Z          | ZG          | G         | 3                | 2         | 3011vat         | netto           |                  | ZG          |               |               |           |                                   |
| Z          | ZG          | G         | 4                | 1         | 2241vat         | nvat            |                  | ZG          |               | ¢             |           |                                   |
| z          | ZG          | G         | 5                | 1         | 30070           | nettonz         |                  | ZG          |               |               |           |                                   |
| Z          | ZI          | I         | 1                | 2         | 202kontr        | brutto          |                  | ZI          |               |               |           |                                   |
| 7          | 71          | I         | 2                | 1         | 3014vat         | netto           |                  | 71          |               |               |           |                                   |

Rys. 3.2 Deklaracja wariantów dekretacji.

- moduł w polu tym należy wpisać literę "Z" oznaczającą Zakup
- nazwa rejestru podajemy nazwę rejestru, do jakiego odnosi się zapis dekretacji, zgodnie z deklaracją rejestrów zakupu
- wariant w polu tym podajemy wyróżnik dla wariantu dekretacji, warianty dekretacji rozpatrywane są w obrębie danego rejestru
- *Lp* w polu tym podajemy kolejność zapisów dekretacji
- operacja zaznaczamy, po której stronie ma się wykonać zapis dekretacyjny 1 strona WN, 2 - strona MA
- konto księgowe w polu podajemy przepis, wg którego ma się utworzyć konto dla danego zapisu, poniżej opisane są <u>parametry</u>, jakie można użyć do budowy konta

#### Parametry konta

- *mx,my,mz* pola, w których można wpisywać formuły obliczeniowe, można ich używać zarówno w deklaracji konta jak i składników
- *zlepr* znacznik kontrahent/pracownik
- kontr numer kontrahenta
   Uwaga!!! W przypadku, gdy chcemy rozróżnić dany zapis na pracownika lub kontrahenta należy skorzystać z jednego z pól mx, my, mz używając zapisu mg.case\_cc(zlepr,'K,P','201my,234my')
- vat stawka vat pozycji
- *zalicz* numer zaliczkobiorcy (główka faktury)
- *ilosc* kwota wpisana w polu ilość pozycji
- mag numer magazynu wpisany w polu 'Mg' pozycji faktury
- *konto1* konto z pola *konto 1*
- *konto2* konto z pola *konto 2*
- x konto wpisane w podziale zakupu dla danej pozycji
- xprocent procent z podziału zakupu
- *sub1,sub2,sub3,sub4,sub5,sub6,sub7,sub8*
- kat wartość kategorii (priorytetu) dla danego kontrahenta
- Składniki w polu tym podajemy, jaki składnik (kwota) ma się przypisać danemu zapisowi

#### Składniki

- brutto kwota brutto pozycji
- *netto* kwota netto pozycji
- *nvat* kwota vat pozycji
- nettopz watość dokumentu PZ podpiętego do danej pozycji w cenach ewidencyjnych
- *nettopz3* wartość dokumentu PZ podpiętego do danej pozycji w cenach brutto
- *xkwota* kwota z podziału zakupu
- ilosc kwota wpisana w polu ilość pozycji
- *ilosc2* kwota wpisana w polu ilość2 pozycji (opcjonalnie)
- wsvat wskaźniki VAT (deklaracja odbywa się w słowniku Wskaźników VAT)
- Sd Symbol dowodu, pod jaki ma zapisać się dany dekret (w obrębie pojedynczego wariantu taki sam dla wszystkich pozycji)
- Rozbicie kont wg słowników w polu podajemy nazwę słownika, wg którego konto ma ulegać rozbiciu, również należy wpisać tutaj nazwę słownika, jeśli został wykorzystany w deklaracji konta

Po zapisaniu nowej linii deklaracji program sam dodaje w tabeli *Opis standardów dekretacji* rekord z tym wariantem, jeśli go tam wcześniej nie było. Powyższy opis będzie

się wyświetlał w słowniku wariantów dekretacji, dlatego ważne jest, aby dobrze go opisać.

- Kopiowanie rekordu funkcja kopiuje istniejący rekord z parametrami dekretacji na nową pozycję, którą możemy poprawić zgodnie z potrzebami
- Kopiowanie wariantu funkcja kopiuje istniejący wariant księgowania na nowy

# 3.3 Opis standardów dekretacji

Formatka ta służy do opisów standardów(szablonów) dekretacji.

| 🚺 Za  | akup       |              |                                                                                                    |         |               |                                                  | _ 8 ×    |
|-------|------------|--------------|----------------------------------------------------------------------------------------------------|---------|---------------|--------------------------------------------------|----------|
| 2     | Rejestrac  | ia 🔀 Sło     | owniki 📣 Administracja 🏾 🛃 Raporty                                                                                                    |         |               |                                                  |          |
| 쥰     | Pierwszy   | 🗘 Poprzedn   | i 🕂 Nastepny 🖞 Ostatni   💠 Nowy 📝 Popraw - F2 🗢 Kası                                                                                                    | ıj - F8 | 🔚 Zapisz - F: | 12 Anuluj - F10 🛛 🔀 Zamknij zakładkę 🛛 😗 Pomoc 👻 |          |
| : 🔰 : | Edytor   2 | Zapisz iksys | Wczytaj iksys   Zapisz iksys z serwera firmowego   Uaktualnij ak                                                                                                    | aorytmy | /raporty/exe  | Przycisk 1 Przycisk 2                            |          |
|       | nis standa | rdów dekret  | ari                                                                                                    | ,,      | ,             |                                                  |          |
| - Max |            | akun         | - A Dendari                                                                                                    |         |               |                                                  |          |
| : MOC | 1ur 2-2-   | акир<br>I    | S Drukuj                                                                                                    | Dealia  | Coroudacé     | 1                                                |          |
|       | dowo A     | Wariant ⊾    | Opis                                                                                                    | zenie   | walutę        |                                                  | Sele     |
|       | ZK         | M1           | Materiały do odliczenia kasa                                                                                                    |         | ×             |                                                  | <u>S</u> |
|       | ZK         | M2           | Materiały do rozliczeniakasa                                                                                                    |         | ×             |                                                  | -        |
|       | ZK         | S2           | Śr. trwałe do rozliczenia kasa                                                                                                    |         | ×             |                                                  | S S      |
|       | ZK         | U1           | Usługi do odliczenia kasa                                                                                                    |         | ×             |                                                  | dý       |
|       | ZK         | U2           | Usługi do rozliczenia kasa                                                                                                    |         | ×             |                                                  | 1.5 N    |
| \$    | ZK         | U3           | Usługi n/odliczenia kasa                                                                                                    | 1       | ×             |                                                  | 12       |
|       | ZP         | M1           | Materiały do odliczenia przel.                                                                                                    |         | ×             |                                                  |          |
|       | ZP         | M2           | Mater.do rozliczenia przel.                                                                                                    |         | ×             |                                                  |          |
|       | ZP         | MЗ           | Mater. n/odliczenia przel.                                                                                                    |         | ×             |                                                  |          |
|       | ZP         | S2           | Śr. trwałe do rozliczenia przel.                                                                                                    |         | ×             |                                                  |          |
|       | ZP         | U1           | Usługi do odliczenia przel.                                                                                                    |         | ×             |                                                  |          |
|       | ZP         | U2           | Usługi do rozliczenia przel.                                                                                                    |         | ×             |                                                  |          |
|       | ZZ         | M1           | Mater.do odliczenia zal.                                                                                                    |         | ×             |                                                  |          |
|       | ZZ         | M2           | Mater.do rozliczenia zal.                                                                                                    |         | ×             |                                                  |          |
|       | ZZ         | MЗ           | Mater. n/odliczenia zal.                                                                                                    |         | ×             |                                                  |          |
|       | ZZ         | R1           | Rozliczenie miedzy okresowe                                                                                                    | R       | ×             |                                                  |          |
|       | ZZ         | S1           | Śr. trwałe do odliczenia zal.                                                                                                    |         | ×             |                                                  |          |
|       | ZZ         | S2           | Śr. trwałe do rozliczenia zal.                                                                                                    |         | ×             |                                                  |          |
|       | ZZ         | U1           | Usługi do odliczenia zal.                                                                                                    |         | X             |                                                  | -        |
| F5    | Charakt    | erystyka     | Wariant stosowany do ksiegowania zakupów usług<br>służących w całości sprzedaży zwolnionej<br>Nalezy w polu konto1 podać stosowne konto<br>kosztów a w polu konto2 461x07. |         |               |                                                  |          |
| DOM   | Rafał Or   | rtyl (rafal) | ok 2009. Mc 1 Opis: Listuri p/odliczenia k                                                                                                    | aca     |               |                                                  |          |

Rys. 3.3 Opis standardów dekretacji.

- moduł pole słownikowe zawierające moduły systemu, program pokazuje tylko warianty danego modułu
- *Id dowodu* w polu znajduje się odpowiednio:
- zakup symbol rejestru zakupowego
- magazyn symbol dokumentu magazynowego
- sprzedaż symbol rejestru sprzedaży
- środki trwałe makietka nieaktywna

- *Wariant* w polu znajduje się nazwa wariantu
- Opis opis wariantu wyświetlany w słownikach pomocniczych
- Rozliczenie w polu tym zaznaczamy poprzez wstawienie literki "R", czy dany wariant dotyczy Rozliczenia między okresowego
- Charakterystyka pole zawierające szczegółowy opis wariantu. Przechodzenie do kolejnej linii tego pola odbywa się poprzez naciśnięcie kombinacji klawiszy Shift+Enter.

#### Przykład charakterystyki:

Wariant stosowany do księgowania faktur przelewowych zakupu materiałów przyjętych na magazyn - istnieje dok. PZ. Należy zaznaczyć "rozliczenie PZ", w polu "Mg" - podać nr magazynu, a w polu "typ dowodu" podać typ dowodu np. PZ, PZ-RW itp. W polu wariant wybrać wariant dekretacji W3. W specyfikacji dołączyć odpowiedni typ dowodu i nacisnąć przycisk "Dekretuj".

## **3.4 Kontrakty**

Formatka nie aktywna.

| Za       | kup              |                    |                   |                     |                           |                                                   |     |
|----------|------------------|--------------------|-------------------|---------------------|---------------------------|---------------------------------------------------|-----|
| <u> </u> | ejestracja       | 🛵 Słownił          | ki 📣 Administra   | cia 🛃 Raporty       |                           |                                                   |     |
| ÷₹F      | Pierwszy 🖌       | Poprzedni          | 🕂 Nastepny 🚽      | 🖢 Ostatni \mid 🛟 N  | Jowy 📝 Popraw - F2 😑      | • Kasuj - F8 🔚 Zapisz - F12 🛛 Anuluj - F10 📔      | Ŧ   |
| i 🛃 E    | dytor   Za       | ipisz iksys N      | Wczytaj iksys 🕴 Z | Capisz iksys z serv | vera firmowego   Uaktuali | nij algorytmy/raporty/exe Przycisk 1 Przycisk 2 👘 |     |
| Kor      | ntrakty 🔵        |                    |                   |                     |                           |                                                   |     |
|          | Rok<br>kontraktu | Numer<br>kontraktu | Data zawarcia     | Data<br>zakończenia | Osoba odpowiedzialna      | Opis                                              |     |
| ⇒        | 2008             | DX/2008            | 2008-01-01        |                     | SOL Marek Solarski        |                                                   |     |
|          |                  |                    |                   |                     |                           |                                                   |     |
|          |                  |                    |                   |                     |                           |                                                   |     |
|          |                  |                    |                   |                     |                           |                                                   |     |
|          |                  |                    |                   |                     |                           |                                                   |     |
|          |                  |                    |                   |                     |                           |                                                   |     |
|          |                  |                    |                   |                     |                           |                                                   |     |
|          |                  |                    |                   |                     |                           |                                                   |     |
|          |                  |                    |                   |                     |                           |                                                   |     |
|          |                  |                    |                   |                     |                           |                                                   |     |
|          |                  |                    |                   |                     |                           |                                                   |     |
|          | 1                |                    | l r               |                     |                           |                                                   |     |
| DEM      | Rafał Orty       | l (rafal) R        | ok 2007 Mc 7      |                     | Opis:                     |                                                   | .:: |

Rys. 3.4 Kontrakty.

- Rok kontraktu rok rejestracji kontraktu
- Numer kontraktu numer kontraktu
- Data zawarcia data zawarcia kontraktu
- Data zakończenia data zakończenia
- Osoba odpowiedzialna dane osoby odpowiedzialnej

• Opis – krótki opis dotyczący kontraktu

## 3.5 Warianty subanalityk

Formatka przeznaczona do deklaracji wariantów słowników analityk (dodatkowych pól przeznaczonych do opisów faktur). Deklaracja odbywa się osobno dla każdego modułu. Pod daną deklarację można przyporządkować dowolna analitykę z planu kont jak i również dowolny słownik dodatkowy zadeklarowany np. w słowniku firmowym.

W przypadku, gdy użytkownik chce przyporządkować słownik najpierw musi stworzyć odpowiednia analitykę w planie kont.

| 🚺 Za  | kup                    |         |                           |               |                           |                                       |            |                   |
|-------|------------------------|---------|---------------------------|---------------|---------------------------|---------------------------------------|------------|-------------------|
| F     | lejestracja            | Słown   | iki 📣 Administracia 🏹     | Raporty       |                           |                                       |            |                   |
| ።     | Pierwszy 分 P           | oprzedr | ni 🕂 Następny 🖞 Ostał     | ni   🛟 Now:   | / 📝 Popraw - F2 🛛 🗢 Kas   | uj - F8 🔚 Zapisz - F12 🛛 Anuluj - F10 | ) 🛛 🔀 Zaml | knij zakładkę 📔 💂 |
| i 📝 E | dytor   Zapis          | z iksys | Wczytaj iksys   Zapisz ik | sys z serwera | firmowego   Uaktualnij al | gorytmy/raporty/exe Przycisk 1 Pra    | zycisk 2   |                   |
| Wa    | rianty subanali        | ityk    |                           |               |                           |                                       |            |                   |
| Mod   | luł Z - Zakup          |         | •                         |               |                           |                                       |            |                   |
|       | Wariant<br>(pieczątk ▲ | Lp ⊾    | Nazwa                     | Analityka     | Nazwa pola w bazie        | Opis                                  | Rok        | Budżetow<br>anie  |
|       | A                      | 1       | Nr.<br>konta              | A441          | sub1                      | WYDATKI                               | 2007       | X                 |
|       | A                      | 3       | Rodzaj<br>kosztu          | A742          | sub3                      | WYDATKI                               | 2007       | ×                 |
|       | A                      | 12      | Numer<br>lokaty           | L:LOKA        | sub4                      | WYDATKI                               | 2007       | ×                 |
|       | A                      | 13      | przepis                   | K:sub1        | sub5                      | WYDATKI                               | 2007       | ×                 |
|       | A                      | 15      | trtrt                     | PK5           | sub6                      | WYDATKI                               |            | ×                 |
| ➾     | A                      | 16      | Rodzaj<br>działal.        | A:TEM         | sub2                      | WYDATKI                               | 2007       | ×                 |
|       |                        |         |                           |               |                           |                                       |            |                   |
| DEM   | Rafał Ortyl (r         | afal) R | tok 2007 Mc 6             | V             | Variant (pieczątka): A    |                                       |            | .::               |

Rys. 3.5 Słownik wariantów subanalityk (dodatkowych słowników).

- Wariant (pieczątka) nazwa wariantu
- Lp. liczba porządkowa wyświetlania na makietce
- Analityka nazwa analityki z planu kont jak ma się podpowiadać
- Nazwa pola w bazie w polu podajemy nazwę pola w bazie ( dostępne nazwy pól: sub1,sub2 ... sub8)
- *Opis* opis wariantu. Uwaga !!! Opis wariantu musi być jednakowy dla wszystkich rekordów. Pozostałe opcja pola są nie aktywne.

### 3.6 Wskaźniki VAT

Formatka służy do deklaracji wskaźników VAT wykorzystywanych do deklaracji dekretacji, jako parametr wsvat. Deklaracja wskaźników odbywa się na dany rok

obrotowy. Istnieje również możliwość deklaracji większej ilości wskaźników w danym roku. Wskaźniki są rozpatrywane na podstawie daty vat-u.

| 💹 Za         | kup           |      |            |                   |                                   |                |
|--------------|---------------|------|------------|-------------------|-----------------------------------|----------------|
| 2            | Rejestracia   |      | 🛛 Słowniki | lahinist 🔇        | racja 🏾 👩 Raporty                 |                |
| ! <b>Т</b> Р | ierwszy 分 P   | opr  | zedni 🕂 Na | astepny 👲 Os      | tatni   🗘 Nowy 📝 Popraw - F2 🤞    | ⇒Kasuj - F8    |
| : 🛃 E        | dytor   Zapis | z ik | sys Wczyta | ji iksys 🕴 Zapisz | iksys z serwera firmowego   Uaktu | alnij algorytm |
| W            | skaźniki VAT  |      |            |                   |                                   |                |
|              | Data          | ۵    | Rok        | Wskaźnik          | Opis                              |                |
| <₽           | 2006-01-01    |      | 2006       | 0.8100            |                                   | [              |
|              | 2007-01-01    |      | 2007       | 0.7900            |                                   |                |
|              | 2008-01-01    |      | 2008       | 0.7500            |                                   |                |
|              |               |      |            |                   |                                   |                |
|              |               |      |            |                   |                                   |                |
|              |               |      |            |                   |                                   |                |
|              |               |      |            |                   |                                   |                |
|              |               |      |            |                   |                                   |                |
|              |               |      |            |                   |                                   |                |
|              |               |      |            |                   |                                   |                |
|              |               |      |            |                   |                                   |                |
|              |               |      |            |                   |                                   |                |
|              |               |      |            |                   |                                   |                |
|              |               |      |            |                   |                                   |                |
|              |               |      |            |                   |                                   |                |
|              |               |      |            |                   |                                   |                |

Rys. 3.6 Wskaźniki VAT.

- Data data od, której obowiązuje wskaźnik
- *Rok* rok, w którym obowiązuje wskaźnik
- Wskaźnik wartość wskaźnika
- *Opis* ople opisowe dotyczące wprowadzonego rekordu

# 4 Raporty.

# 4.1 Rejestracja faktur

Raport umożliwiający sporządzenie rejestru faktur zakupowych za wybrany okres.

| estr       | acja Fa        | aktur      | 🝷   🔁 Start                              | 🔀 Stop 🛛 📥 Drukuj    | 주 순 <      | ל⊻         | A+ A-       | 🔍 Szukaj 🝷                | 🍪 Para | ametry wydruł | ku 🛛 🕼 Export | •           |
|------------|----------------|------------|------------------------------------------|----------------------|------------|------------|-------------|---------------------------|--------|---------------|---------------|-------------|
|            |                |            |                                          |                      |            |            |             |                           |        |               |               |             |
| DE         | ELF            |            |                                          |                      |            |            |             |                           |        |               | Kraków, c     | in. 12.09.2 |
| Sp         | I. Z O.O       | D          |                                          | R                    | eiestra    | cia        | faktur      |                           |        |               |               | 09:11       |
| 30         | -455 I         | Kraków ul. | Konarskiego 17                           | •                    |            | 5,0,       | . an cean   |                           |        |               |               | Strona 1/   |
| NIF        | P 434          | 0010110    |                                          |                      |            |            |             |                           |        |               |               |             |
| _          |                |            |                                          | Czerwiec 2007        | г.         |            |             |                           |        |               |               |             |
|            |                | Parame     | try raportu 0                            |                      | Warto      | sć         |             |                           |        |               |               |             |
|            |                | Druke      | wać faktury anulowane =                  | Tak                  |            |            |             |                           |        |               |               |             |
| _          |                |            |                                          |                      |            |            |             |                           |        |               |               |             |
| nez:       | atek rar       | ortu       |                                          |                      |            |            |             |                           |        |               |               |             |
|            | 1.00           |            | NID 01 (1                                |                      |            | 10         |             |                           |        |               |               | 1           |
| Lp.        | KP             | Data       | NIP - Skrot                              | INF.                 | Data       | Sp.        | Termin      | Kwota                     | ×.     | vat           | Razem         |             |
| Tak        | - 12           | wprywu     | DODODODIE DOVIEN                         | Taktury              | Taktury    | - pr       | platnosci   | netto                     | vat    | 074.04        | 2,000,72      |             |
| 201        | + <del>K</del> | 05.06.2007 | 8830000273 - NOVITA                      | F12/10/07            | 04.00.2007 | 15         | 20.00.2007  | 1 609.1                   | 4      | 371.01        | 2 000.73      |             |
| 202        | - K            | 03.06.2007 | 6770004032 - MARS<br>6770049732 - CILDIA | E 6/007 MP           | 01.06.2007 | 15         | 15.06.2007  | 4 850 0                   |        | 45.30         | 5 017 00      |             |
| 297        | - K            | 01.06.2007 | 9930246349 - GA 7 1                      | E200/E/EB/392/060/07 | 01.00.2007 | 1F         | 21.06.2007  | 94.000.0                  |        | 209.05        | 1 159 25      |             |
| 98         | K              | 01.06.2007 | 9451892413 - BLACHOPROFIL2               | F324/07              | 01.06.2007 | 1G         | 05.06.2007  | 1104                      | 8      | 203.03        | 137.24        |             |
| an         | K              | 01.06.2007 | 6870001073 - DOMOTEX                     | F4210/4              | 01.06.2007 | tğ         | 01.06.2007  | 20.6                      | 4      | 4 54          | 25.18         |             |
| 07         | T K            | 01.06.2007 | 6770045912 - ORBIT                       | F198/07              | 01.06.2007 | tř         | 01.06.2007  | 117.0                     | 10     | 0.00          | 117.00        |             |
| <u> </u>   | K              | 01.06.2007 | 8130008760 - S7IK                        | E3059/07             | 01.06.2007 | Ġ          | 01.06.2007  | 16.8                      | in l   | 3.70          | 20.50         |             |
| 10         | - K            | 04.06.2007 | 5261009959 - CASTORAMA                   | E71768/8051          | 04.06.2007 | Ğ          | 04.06.2007  | 41.8                      | ñ      | 9.20          | 51.00         |             |
| 17         | K              | 06.06.2007 | 7491515495 - BRENNTAG                    | F16551947            | 04.06.2007 | P          | 18.06.2007  | 2 053 7                   | 5      | 343.83        | 2 397 58      |             |
| 23         | K              | 05.06.2007 | 6760025115 - AMBAR                       | F395/07/M            | 05.06.2007 | P          | 05.07.2007  | 178.2                     | 20     | 12.47         | 190.67        |             |
| 337        | K              | 05.06.2007 | 6762073845 - PTAK                        | F14/2007             | 05.06.2007 | G          | 12.06.2007  | 39.3                      | 35     | 8.65          | 48.00         |             |
| 338        | K              | 05.06.2007 | 6831232934 - MEGAR                       | F2352/07             | 05.06.2007 | G          | 12.06.2007  | 164.7                     | '5     | 36.25         | 201.00        |             |
| 339        | K              | 05.06.2007 | 6770021811 - BB                          | F07/06/00061         | 05.06.2007 | G          | 05.06.2007  | 40.7                      | 4      | 8.96          | 49.70         |             |
| 340        | K              | 05.06.2007 | 6760010645 - ELEKTROOSPRZET              | F756/07              | 05.06.2007 | G          | 05.06.2007  | 43.0                      | 3      | 9.47          | 52.50         |             |
| 341        | K              | 06.06.2007 | 6780051937 - SITA                        | F0008037/07          | 31.05.2007 | P          | 14.06.3007  | 30.0                      | 00     | 2.10          | 32.10         |             |
| 343        | K              | 12.06.2007 | 6760016518 - IBIS                        | F85848               | 04.06.2007 | V          | 04.06.2007  | 32.0                      | )0     | 0.00          | 32.00         |             |
| 344        | K              | 06.06.2007 | 5210523095 - OTIS                        | F275068              | 31.05.2007 | V          | 10.06.2007  | 263.9                     | 30     | 58.06         | 321.96        |             |
| 345        | K              | 06.06.2007 | 6831858562 - EUROFICE                    | F3237/07             | 05.06.2007 | P          | 12.06.2007  | 1 161.4                   | 12     | 253.38        | 1 414.80      |             |
| 346        | K              | 06.06.2007 | 6750000065 - MPV/IK                      | F25/123/06/2007      | 05.06.2007 | P          | 19.06.2007  | 18.9                      | 91     | 1.32          | 20.23         |             |
| 347        | K              | 06.06.2007 | 6831858562 - EUROFICE                    | F3280,07             | 06.06.2007 | P P        | 13.06.2007  | 9.9                       | 30     | 2.18          | 12.08         |             |
| 349        | K              | 06.06.2007 | 6770072926 - DYNA                        | F6/06/2007           | 01.06.2007 | P          | 08.06.2007  | 14 472.0                  | 0      | 3 183.84      | 17 655.84     |             |
| <u>350</u> | 1 K            | 11.06.2007 | 5562125117 - POLOMARKET                  | FV497/05/2007        | 31.05.2007 | 18         | 28.06.2007  | 414.7                     | 2      | 91.24         | 505.96        |             |
| 51         | K              | 11.06.2007 | 5250007313 - POCZTA POLSKA               | F00920               | 05.05.2007 | 12         | 106.06.2007 | 418.0                     |        | 0.00          | 418.00        |             |
| 22         | K              | 11.06.2007 | 5352022505 - TKANSKKAL                   | F 01402/00/07        | 05.06.2007 | 10         | 19.06.2007  | 85/9.2                    | 0      | 1 887.44      | 10 466.69     |             |
| 53         | - K            | 11.06.2007 | 6750007313 - POCZTA POLSKA               | F 01103/220/07       | 31.05.2007 | 15         | 20.00.2007  | 410.4                     |        | 91.01         | 300.01        |             |
| 204        |                | 11.00.2007 | 673003037 - MUSI<br>8770073038 DVNN      | F200/23/03/2007      | 29.05.2007 | 15         | 20.00.2007  | 00.4                      | 20     | 545.02        | 2 000 07      |             |
| 200        | +              | 11.06.2007 | 6770072320 - D TNA                       | F3/00/2007           | 04.06.2007 | 16         | 11.06.2007  | <u>2 4/7.3</u><br>6 703.0 | 10     | 1 474 66      | 3 022.37      |             |
| 257        |                | 11.06.2007 | 9451000610 CARREEOUR                     | F1/085/              | 28.05.2007 | 18         | 12.06.2007  | 1.830.0                   |        | 402.60        | 2 232 60      |             |
| 358        | - K            | 12.06.2007 | 6761023331 - FIRMA BLIDOM ANA            | E02/06/07            | 12.06.2007 | G          | 12.06.2007  | 2 200 0                   | ñ I    | 484.00        | 2 684 00      |             |
| 59         |                | 12.06.2007 | 6791052231 - MKLIŁA                      | F 94/2007            | 11.06.2007 | ŤĚ         | 17.06.2007  | 7 000 0                   | ñ I    | 1 540 00      | 8 540 00      |             |
| 0.03       | K              | 06.06.2007 | 6751223181 - INTER TECH                  | F1817/07             | 06.06.2007 | Τ <u>P</u> | 21.07.2007  | 966.6                     | 10     | 212.65        | 1 179 25      |             |
| 361        | - K            | 11.06.2007 | 7790001083 - STATOL POLAND               | F476048884           | 31.05.2007 | 1 P        | 15.06.2007  | 3 768 6                   | 3      | 829,10        | 4 597 73      |             |
| 362        | K              | 06.06.2007 | 6631680467 - DAGON                       | F 267/V/2007         | 31.05.2007 | P          | 14.06.2007  | 500.0                     |        | 110,00        | 610 00        |             |
| 363        | K              | 06.06.2007 | 9451157530 - EKODEDED 2                  | F391/V/07            | 04.06.2007 | P          | 25.06.2007  | 122.5                     | 50 0   | 26.95         | 149.45        |             |
| 364        | K              | 13.06.2007 | 7381186955 - ANNE                        | F469/06/07           | 13.06.2007 | G          | 14.06.2007  | 320.0                     | 0      | 70.40         | 390.40        |             |
| 365        | K              | 13.06.2007 | 6330003565 - JAS FBG                     | F71060118/07         | 12.06.2007 | G          | 12.06.2007  | 30.0                      |        | 6.60          | 36.60         |             |
| 366        | K              | 14.06.2007 | 6770072926 - DYNA                        | F28/06/07            | 12.06.2007 | G          | 19.06.2007  | 1 230.0                   | 00     | 270.60        | 1 500.60      |             |

# 4.2 Zestawienie faktur wg rejestrów

Raport umożliwiający wydruk rejestru faktur zakupowych za wybrany okres z podziałem na rejestry zakupu. Każdy rejestr zakończony jest podsumowaniem.

| laporty                                 | Zakup                                      |                    |               |                        |                                |                |                       |                           |                     |                 |                | _                                      |
|-----------------------------------------|--------------------------------------------|--------------------|---------------|------------------------|--------------------------------|----------------|-----------------------|---------------------------|---------------------|-----------------|----------------|----------------------------------------|
| estawier                                | nie faktu                                  | rwgr               | ejest         | rów zakupu             | 🔹   🛃 Start 🛛 🗷 Stop 🛛 🚔 Di    | rukuj          | 준 순 준 🕹 🛛             | A+ A-  Q3                 | izukaj 🕶 😽          | Parametry wydru | iku 🛛 🕼 Export | •                                      |
| DELf<br>Sp. z<br>30-4<br>ul. Ki<br>NIP: | =<br>: 0.0.<br>55 Kral<br>onarski<br>43400 | ków<br>ego<br>1011 | 17<br>0       |                        | Zestawier<br>czerwiec 2        | nie<br>:007    | faktur wg rej<br>' r. | Powiększ rapo<br>estrów 2 | t<br>zakupu         |                 | Kraków, c      | In. 12.09.2008<br>09:16<br>Strona 1/ 6 |
|                                         |                                            | Para               | amet:<br>ikow | ry raport<br>ać faktur | u 0<br>v anulowane = Tak       |                | Wartość               |                           |                     |                 |                |                                        |
|                                         | k raportu                                  |                    |               |                        |                                |                |                       |                           |                     |                 |                |                                        |
| Rejestr<br>zakupu                       | Numer<br>dowodu                            | Lp.<br>fak         | K/P           | NIP                    | Nazwa                          | Fak-F<br>Kor-k | Nr.<br>faktury        | Data<br>faktury           | Termin<br>płatnosci | Kwota<br>netto  | Kwota<br>Vat   | Kwota<br>brutto                        |
| 101                                     |                                            | 906                |               | 000265                 | DELFIN                         | F              |                       | 19.06.2008                | 19.06.2008          | 100.00          | 22.00          | 122.00                                 |
| 101                                     |                                            | 905                |               | 3781898428             | " GRZEŚ"FIRMA HANDLOWA GRZEGOR | Z TFUC         | ZYŃSI                 | 19.06.2008                | 19.06.2008          | 121.00          | 22.00          | 143.00                                 |
|                                         |                                            |                    |               |                        |                                |                |                       | R                         | azem rejestr:       | 221.00          | 44.00          | 265.00                                 |
| ZC                                      | 1                                          | 378                |               | V0010                  | S.A. VINARIA-BARDAR            | F              | F051                  | 05.06.2007                | 18.06.2007          | 46 727.07       | 0.00           | 46 727.07                              |
|                                         |                                            |                    |               |                        |                                |                |                       | R                         | azem rejestr:       | 46 727.07       | 0.00           | 46 727.07                              |
| ZD                                      | 7                                          | 416                |               | 6770000298             | FIRMA HANDLOWA"GUWIT"          | F              | F2026                 | 15.06.2007                | 16.06.2007          | 367.44          | 80.84          | 448.28                                 |
| ZD                                      | 6                                          | 415                |               | 5470086898             | "TIM" SPÓŁKA AKCYJNA           | F              | F1272                 | 13.06.2007                | 04.07.2007          | 1564.02         | 344.08         | 1 908.10                               |
| ZD                                      | 5                                          | 414                |               | 6292207193             | "WALDIPOL" SP. Z O.O.          | F              | F300/06/07            | 11.06.2007                | 11.07.2007          | 1844.58         | 405.81         | 2 250.39                               |
| ZD                                      | 8                                          | 419                |               | 9451823501             | "ALTI PLUS"SPÓŁKA AKCYJNA      | F              | F11934                | 19.06.2007                | 10.07.2007          | 3 705.39        | 815.19         | 4520.58                                |
| ZD                                      | 1                                          | 393                |               | 6761008082             | F.H.U.ZAKO ZDZISŁAW KOWALSKI   | F              | F4362                 | 06.06.2007                | 06.06.2007          | 179.31          | 23.04          | 202.35                                 |
| ZD                                      | 11                                         | 422                |               | 6781804132             | FIRMA HANDLOWO-USŁUGOWA"BALEX  | F              | F5652                 | 19.06.2007                | 20.06.2007          | 93.08           | 20.48          | 113.56                                 |
| ZD                                      | 9                                          | 420                |               | 5260032608             | "AN.KA DYSTRYBUCJA"SP.Z 0.0.   | F              | F942/2007/KR          | 20.06.2007                | 11.07.2007          | 1 036.88        | 228.10         | 1 264.98                               |
| ZD                                      | 13                                         | 424                |               | 7772304755             | KONSORCJUM DYSTRYBUTORÓW WYR   | οθά            | F29947                | 21.06.2007                | 22.06.2007          | 1 383.57        | 304.39         | 1687.96                                |
| ZD                                      | 12                                         | 423                |               | 6292207193             | "WALDIPOL" SP. Z O.O.          | F              | F569/06/07            | 19.06.2007                | 19.07.2007          | 1 123.80        | 247.24         | 1371.04                                |
| ZD                                      | 4                                          | 413                |               | 9451823501             | "ALTI PLUS"SPÓŁKA AKCYJNA      | F              | F11312                | 11.06.2006                | 02.07.2007          | 3712.62         | 816.78         | 4529.40                                |
| ZD                                      | 16                                         | 742                |               | 6750000065             | MIEJSKIE PRZEDSIĘBIORSTWO WODO | CIAGÓ          | WV I                  | 26.09.2007                | 26.09.2007          | 100.00          | 22.00          | 122.00                                 |
| ZD                                      | 3                                          | 412                |               | 6781804132             | FIRMA HANDLOWO-USŁUGOWA"BALEX  | F              | F5086                 | 05.06.2007                | 05.06.2007          | 21.46           | 4.72           | 26.18                                  |
| ZD                                      | 2                                          | 411                |               | 9451823501             | "ALTIPLUS"SPÓŁKA AKCYJNA       | F              | F10721                | 01.06.2007                | 22.06.2007          | 4384.17         | 964.52         | 5 348.69                               |
| ZD                                      | 10                                         | 421                |               | 6761008082             | F.H.U.ZAKO ZDZISŁAW KOWALSKI   | F              | F4833                 | 19.06.2007                | 20.06.2007          | 34.72           | 2.43           | 37.15                                  |
| ZD                                      | 15                                         | 444                |               | 9451823501             | "ALTIPLUS"SPÓŁKA AKCYJNA       | F              | F12577                | 27.06.2006                | 18.07.2007          | 3 250.81        | 715.18         | 3 965.99                               |
| ZD                                      | 14                                         | 443                |               | 6180023795             | MULTI-EX SPÓŁKA AKCYJNA        | F              | F471                  | 25.06.2007                | 23.07.2007          | 1 138.38        | 250.44         | 1 388.82                               |
|                                         |                                            |                    |               |                        | ·                              |                |                       | R                         | azem rejestr:       | 23 940.23       | 5 245.24       | 29 185.47                              |
| ZI                                      | 1                                          | 741                |               | 6750000065             | MIEJSKIE PRZEDSIĘBIORSTWO WODO | CIĄGÓ          | W1                    | 26.09.2007                | 26.09.2007          | 100.00          | 22.00          | 122.00                                 |
|                                         |                                            |                    |               |                        |                                |                |                       | R                         | azem rejestr:       | 100.00          | 22.00          | 122.00                                 |
| ZM                                      | 2                                          | 375                |               | 8882736166             | 'APIS" SPÓŁKAZ 0.0.            | F              | FCH7/03011            | 04.06.2007                | 29.07.2007          | 14771.10        | 3 249.64       | 18 020.74                              |
|                                         | E                                          | 460                | _             | 6702711106             | DRUKARNIA OFFSETOWA "BORYS"    | F              | ES-501/07             | 27.06.2007                | 09.09.2007          | 4900.00         | 1.056.00       | 5 956 00                               |

# 4.3 Zestawienie faktur wg KHT (kontrahentów)

Raport umożliwia wydruk rejestru faktur zakupowych za wybrany okres z podziałem na kontrahentów. Każdy kontrahent zakończony jest podsumowaniem z rozróżnieniem na poszczególne stawki vat.

| <b></b> F                                                               | Raporty-Zakup                                               |                                                          |                            |            |            |       |                           |                 |                                |                     |                      |                                               |  |  |
|-------------------------------------------------------------------------|-------------------------------------------------------------|----------------------------------------------------------|----------------------------|------------|------------|-------|---------------------------|-----------------|--------------------------------|---------------------|----------------------|-----------------------------------------------|--|--|
| Z                                                                       | esta                                                        | awienie fak                                              | tur wg KTH                 | ł          |            | -   E | 🔰 Start 🛛 🔀 Sto           | p               | 📥 Drukuj                       | 🖓 🗘 🖓               | <u>₽</u>   •         | + 🗛 🗕 🔍 Szukaj 👻 I 🍪 I                        |  |  |
|                                                                         | DS3uN                                                       | ELF<br>p. z o.o.<br>0-455 Kra<br>I. Konarsk<br>IP: 4340( | ików<br>Kiego 17<br>D10110 |            |            |       | <b>Zestawien</b><br>Zakre | ie<br>es d      | <b>faktur w</b> ç<br>danych: c | g KTH<br>zerwiec 20 | Krakóv<br>007 r.     | w, dn. 12.09.2008 r.<br>09:19<br>Strona 3/ 43 |  |  |
|                                                                         | K/P NIP Nr. Data Termin Lp<br>faktury faktury płatności fak |                                                          |                            |            |            |       | Kwota<br>netto            | <b>%</b><br>VAT | Kwota<br>Vat                   | Kwota<br>brutto     | Kornórka<br>organiz. | Opis<br>faktury                               |  |  |
|                                                                         | к                                                           | 1180029298                                               | F00662102                  | 17.07.2007 | 31.07.2007 | 632   | 2 690.40                  | 00              | 0.00                           | 2 690.40            |                      | USŁUGITRANSPORTOWE                            |  |  |
|                                                                         | к                                                           | 1180029298                                               | F006090099                 | 29.05.2007 | 12.06.2007 | 313   | 35.02                     | 22              | 7.70                           | 42.72               |                      | USŁUGA KURIERSKA                              |  |  |
|                                                                         | к                                                           | 1180029298                                               | F006090099                 | 29.05.2007 | 12.06.2007 | 313   | 803.25                    | 00              | 0.00                           | 803.25              |                      | USŁUGA KURIERSKA                              |  |  |
|                                                                         | к                                                           | 1180029298                                               | F00646848                  | 30.06.2007 | 14.07.2007 | 510   | 57.68                     | 22              | 12.69                          | 70.37               |                      | USŁUGI KURIERSKIE                             |  |  |
|                                                                         | к                                                           | 1180029298                                               | F00616327                  | 31.05.2007 | 14.06.2007 | 385   | 849.38                    | 00              | 0.00                           | 849.38              |                      | USL.KURIERSKIE                                |  |  |
|                                                                         | TNT                                                         | Express Wo                                               | rldwide Sp. z              | z 0.0.     |            |       | 1 926.48                  | 22              | 423.83                         | 2 350.31            |                      |                                               |  |  |
|                                                                         | TNI                                                         | Express Wo                                               | rldwide Sp. z              | z 0.0.     |            |       | 5 688.23                  | 00              | 0.00                           | 5 688.23            |                      |                                               |  |  |
| "" Razem: 7 614.71 "" 423.83 8 038.54                                   |                                                             |                                                          |                            |            |            |       |                           |                 |                                |                     |                      |                                               |  |  |
| K 1920000072M 14.05.2008 14.05.2008 893 100.00 22 22.00 122.00 ZALICZKA |                                                             |                                                          |                            |            |            |       |                           |                 |                                |                     |                      | ZALICZKA                                      |  |  |
|                                                                         | PRZ                                                         | EDSIĘBIOR                                                | STWO DYS:                  | TRYBUCJI   |            |       | 100.00                    | 22              | 22.00                          | 122.00              |                      |                                               |  |  |
|                                                                         | "" Razem: 100.00 "" 22.00 122.00                            |                                                          |                            |            |            |       |                           |                 |                                |                     |                      |                                               |  |  |

# 4.4 Nota korygująca

Raport umożliwia wydrukowanie zbiorczego rejestru Not korygujących dla danego roku obrotowego. Rok obrotowy brany jest z makiety głównej modułu.

| 🧱 Raporty-Zakup                                                              |                                       |                                                                                         |
|------------------------------------------------------------------------------|---------------------------------------|-----------------------------------------------------------------------------------------|
| Nota korygująca                                                              | 🝷   🛃 Start 🛛 🗷 Stop 🛛 📥 Drukuj       | 주 🛧 🕂 🖞   🗛 🗛 -   🔍 Szukaj 🗸 🛞 Parametry wydru                                          |
| DELF<br>Sp. z o.o.<br>30-455 Kraków<br>ul. Konarskiego 17<br>NIP: 4340010110 | Nota korygująca NR                    | Kraków, dn. 12.09.2008 r.<br><sup>09:34</sup><br>Strona 6/ 18<br><b>6/2008 Oryginał</b> |
| Do                                                                           | <b>tyczy faktury nr</b> : 456654/2008 | z dnia <sup>2008-09-02</sup><br>Data sprzedaży: .2008-09-02                             |
| SPRZEDAWCA                                                                   |                                       |                                                                                         |
| INFO-KRAK S.(<br>W. AKSAMIT J.<br>31-559<br>UL.GRZEGÓRZ<br>NIP: 678100412    | C.<br>AKSAMIT<br>ZECKA 104/2<br>14    |                                                                                         |
| NABYWCA                                                                      |                                       |                                                                                         |
| DELF<br>Sp. z o.o.<br>30-455 Kraków<br>ul. Konarskiego<br>NIP: 43400101      | 10                                    |                                                                                         |
| Dotyczy: Adı                                                                 | resu                                  |                                                                                         |
| Było: ul. Ku                                                                 | socińskiego 13/30                     |                                                                                         |
|                                                                              |                                       |                                                                                         |
| Powinno                                                                      | być: ul. Budowlana 17                 |                                                                                         |
| DEM Rafał Ortyl (rafal) Rok 2007                                             | Mc 6 Mc 6/18 100 %                    |                                                                                         |

# 4.5 Noty korygujące zestawienie

Raport umożliwia wydrukowanie zbiorczego zestawienia rejestru Not korygujących dla danego roku obrotowego. Rok obrotowy brany jest z makiety głównej modułu.

| Raport                       | y-Zakup                                                                                            |                    |                 |         |        |                   |              |                         |  |  |  |  |
|------------------------------|----------------------------------------------------------------------------------------------------|--------------------|-----------------|---------|--------|-------------------|--------------|-------------------------|--|--|--|--|
| Noty kor                     | rygujące zes                                                                                       | tawienie           | 🝷 🛛 🔁 Start 🛛 🔀 | Stop    | 🖶 Druk | 』  春 金 歩 🕹   🗛    | + A-   🔍 Szi | ukaj 🝷 😽 Parametry wydr |  |  |  |  |
| DE<br>Sp<br>30<br>ul.<br>NIF | DELF<br>Sp. z o.o.<br>30-455 Kraków<br>ul. Konarskiego 17<br>NIP: 4340010110<br>Reremetry, reportu |                    |                 |         |        |                   |              |                         |  |  |  |  |
|                              |                                                                                                    | Parametry raportu  | L               | 0       |        | Vart              | ość          |                         |  |  |  |  |
|                              | T                                                                                                  | ylko noty bez daty | y powrotu ?     | =       | Nie    |                   |              |                         |  |  |  |  |
| Nume                         | r In                                                                                               | NIP                | Data            |         | ata    | Dotyczy           |              |                         |  |  |  |  |
| noty                         | faktury                                                                                            |                    | noty            | pov     | vrotu  |                   |              |                         |  |  |  |  |
| -                            | 1 735                                                                                              | 6750000065         | 2007-09-25      | 2007    | -09-26 |                   |              |                         |  |  |  |  |
|                              | 1 920                                                                                              | 000265             | 2008-07-22      |         |        | Adrsu             |              |                         |  |  |  |  |
|                              | 2 736                                                                                              |                    | 2007-09-25      | 2007    | -09-27 | zmiany treści fry |              |                         |  |  |  |  |
|                              | 2 919                                                                                              | 000265             | 2008-07-22      |         |        |                   |              |                         |  |  |  |  |
|                              | 3 736                                                                                              |                    | 2007-09-25      | 2007    | -09-25 |                   |              |                         |  |  |  |  |
|                              | 3 915                                                                                              | 11238694214        | 2008-07-31      |         |        | erwerwr           |              |                         |  |  |  |  |
|                              | 4 770                                                                                              | Z0030              | 2007-10-12      |         |        |                   |              |                         |  |  |  |  |
|                              | 4 856                                                                                              | A0093              | 2008-09-05      |         |        | Adrsu             |              |                         |  |  |  |  |
|                              | 5 769                                                                                              | 945-200-57-79      | 2007-10-12      | 2007    | -10-12 |                   |              |                         |  |  |  |  |
|                              | 5 841                                                                                              | A0093              | 2008-09-05      |         |        |                   |              |                         |  |  |  |  |
|                              | 6 931                                                                                              | 000265             | 2008-09-09      |         |        | Adresu            |              |                         |  |  |  |  |
| _                            | 6 772                                                                                              | Z0007              | 2007-10-16      |         |        |                   |              |                         |  |  |  |  |
|                              | / /81                                                                                              | ew                 | 2007-10-30      |         |        |                   |              |                         |  |  |  |  |
|                              | 8 840                                                                                              | 4005600022026      | 2007-11-22      |         |        | Adrou             |              |                         |  |  |  |  |
|                              | 9 007                                                                                              | 1003000023030      | 2000-01-30      |         |        | Auisu             |              |                         |  |  |  |  |
|                              | 1                                                                                                  |                    | 2000-04-22      |         |        |                   |              |                         |  |  |  |  |
|                              | 2 876                                                                                              | V0012              | 2008-04-22      |         |        |                   |              |                         |  |  |  |  |
| 1                            | 3                                                                                                  |                    | 2008-05-07      |         |        |                   |              |                         |  |  |  |  |
| 1                            | 4 881                                                                                              | 3781898428         | 2008-05-07      |         |        |                   |              |                         |  |  |  |  |
| 1                            | 5 888                                                                                              | 2DDDDDDDDDDDD      | 2008-05-29      |         |        | Adrsu             |              |                         |  |  |  |  |
| EM Raf                       | ał Ortyl (rafa                                                                                     | l) Rok 2007 Mc 6   | <b>SECOND</b> S | trona 1 | 100 %  |                   |              |                         |  |  |  |  |

## 4.6 Zaliczki pracownik

Raport umożliwia wydrukowanie zbiorczego zestawienia rejestru zaliczek. Wydruk pokazuje zaliczki na poszczególnych pracowników, każdy pracownik jest podsumowany. Na wydruku widoczne są również informacje dotyczące identyfikacji księgowej dokumentów, jakimi zaliczka została utworzona jak i rozliczona. Dokumenty rozliczające zaliczkę widoczne są dopiero w momencie wyboru opcji *Drukować analitycznie*.

| 🥂 Ra  | porty-Zakup                                                     |                                              |                                    |                          |                  |        |             |                        |                       |           |         |           |
|-------|-----------------------------------------------------------------|----------------------------------------------|------------------------------------|--------------------------|------------------|--------|-------------|------------------------|-----------------------|-----------|---------|-----------|
| Zalio | czi pracownik                                                   |                                              | 🝷 🔁 Start                          | 🗷 Stop 🛛 📥 🛙             | )rukuj   주 分     | ት 3    | 2   A+ A-   | 🔍 Szu                  | ukaj 🖣                | •   🍪 F   | Paramet | try wydru |
|       | DELF<br>Sp. z o.o.<br>30-455 Krak<br>ul. Konarski<br>NIP: 43400 | ów<br>iego 17<br>10110                       | Zi                                 | aliczki praco            | wnik             | Kr     | aków, dn. ∶ | 12.09.<br>09<br>Strona | .200:<br>9:42<br>3 1/ | 3 r.<br>3 |         | 1         |
|       |                                                                 | Parametry raportu                            |                                    | 0                        | Wa               | rtoś   | ć           |                        |                       | 7         |         |           |
|       |                                                                 | Rok<br>Drukować anali<br>Drukować zaliczki s | zaliczki<br>tycznie ?<br>mulowane? | = 2007<br>= Nie<br>= Nie |                  |        |             |                        |                       |           |         |           |
| Po    | oczątek raport                                                  | u                                            |                                    |                          |                  |        |             |                        |                       |           |         |           |
| Nr.   | . Nr.prac                                                       | lmię i Nazwisko                              | Data pobrani:                      | a Kwota                  | Kwota            | Status | Faktura     |                        | кле                   | Rkaso     | wy Dov  | vód K/B   |
| zal   | I. Nip                                                          | K - kontrahent / P - pracow                  | nikData rozliczeni                 | a zaliczki               | rozliczona       | R/N    | Nr          | Poz                    | 000                   | Nr P      | DZ SD   | Nr        |
| 5     | 0003                                                            | BAIKU ANNA                                   | Soldo zoliozi                      | 91.34                    | 91.34            | î      |             |                        | 1803                  | 616       |         | r lan F   |
| 6     |                                                                 |                                              | 30100 Z011CZ                       | KI:   U.U.               | J 0.00           |        |             | _                      | -                     |           |         | _         |
| 0     |                                                                 |                                              | Saldo zaliczi                      |                          | 2 320.00         | -      |             |                        | I                     |           |         | 1.1       |
|       |                                                                 | O ANNA                                       | Dazom pracow                       | nik 3013/                | 1 2 617 34       |        |             |                        |                       |           |         |           |
| 36    | 0003 DATA                                                       | BATKO MAREK                                  | 14.07.2007                         | 5,000,0                  | + <u>2017.34</u> | *      |             | _                      | IK01                  | 252       | 1 LDG   | 112       |
|       |                                                                 | DAIND MAREN                                  | Saldo zaliczi                      | ki: 0.00                 | 1 0.00           |        |             | 1                      | l.o.                  | 1202      | 100     |           |
| - i - | 0017 BATk                                                       | (O MAREK                                     | Razem pracow                       | nik: 5 000.00            | 5 000.00         |        |             |                        |                       |           |         |           |
| 4     | 0043                                                            | JAROSZ SŁAWOMIR                              | 31.07.2007                         | 286.07                   | 7 89.00          | -      |             |                        | B03                   | 616       | 1   BVA | / 710     |
|       |                                                                 |                                              | Saldo zaliczi                      | ki: 0.00                 | 197.07           |        | I           | 1                      | 1                     | 1 1       | 1       | 1.1       |
| 1     | 0043 JARC                                                       | )SZ SŁAWOMIR                                 | Razem pracow                       | nik: 286.07              | 7 89.00          | i i    |             |                        |                       |           |         |           |
| 3     | 0006                                                            | MAŁYSA LESZEK                                | 09.07.2007                         | 150.00                   | 0.00             | -      |             |                        | B03                   | 600       | 1   BV\ | / 590     |
|       |                                                                 |                                              | Saldo zaliczi                      | ki: 0.00                 | 150.00           |        | I           | '                      |                       |           | 1       | 111       |
|       | 0006 MAŁN                                                       | /SA LESZEK                                   | Razem pracow                       | nik: 150.00              | 0.00             |        |             |                        |                       |           |         |           |
| 2     | 0049                                                            | POSTÓŁ EDYTA                                 | 02.07.2007                         | 400.00                   | 154 732.00       | -      |             |                        |                       |           |         |           |
|       |                                                                 |                                              | Saldo zalicz                       | ki: 0.00                 | ) - 154 332.00   |        | 1           | '                      | '                     |           | '       | 111       |
|       | 0049 POS                                                        | TÓŁEDYTA                                     | Razem pracow                       | nik; 400.00              | 0 154 732.00     |        |             |                        |                       |           |         |           |
| 35    | 0039                                                            | WOŁOSZYN ALINA                               | 14.07.2007                         | 500.00                   | 0.00             | -      |             |                        | K01                   | 94        | 1 DG    | ; 4       |
|       |                                                                 |                                              | Saldo zalicz                       | ki:   0.00               | 500.00           |        |             |                        |                       |           |         |           |
|       | 0039 WOŁ                                                        | OSZYN ALINA                                  | Razem pracow                       | nik: 500.00              | ) 0.00           |        |             |                        |                       |           |         |           |
| 34    | 0055                                                            | WÓJCIK PIOTR                                 | 12.07.2007                         | 100.00                   | 0.00             | -      |             |                        | K01                   | 93        | 1 КЛ    | / 71      |
|       |                                                                 |                                              | Saldo zalicz                       | ki:   0.00               | 0  100.00        |        |             |                        |                       |           |         |           |
|       | 0055 WÓJ                                                        | CIKPIOTR                                     | Razem pracow                       | nik: 100.00              | 0.00             |        |             |                        |                       |           |         |           |
| DEM   | Rafał Ortyl (                                                   | rafal) 🛛 Rok 2007 Mc 6                       |                                    | Strona 1/3 1             | 00 %             |        |             |                        |                       |           |         |           |

## 4.7 Zaliczki razem

Raport analogiczny jak Zaliczki pracownik, z tą różniącą ze sort główny jest po numerze zaliczki.

# 5 Schematy postępowania w module zakup

### 5.1 Rejestracja faktury

Rejestracje faktury rozpoczynamy od dodania nowego rekordu w punkcie *Rejestracja* > *Rejestracja faktur.* Po dodaniu rekordu należy wypełnić obowiązkowo pola: *Data wpływu faktury*, *K/P*, *Nip*, *Data faktury*, *Termin płatności*, *Kwota netto*, *Kwota VAT*, *Data sprzedaży*, *Data VAT*, *Faktura/Korekta*, *Oddział*. Powyżej opisane informacje wystarczają do zarejestrowania faktury w programie.

Tak zarejestrowana faktura może podlegać kolejnemu etapowi opisywania w celu jej zadekretowania poprzez wybór rejestru zakupu, opisu zdarzenia gospodarczego oraz wyboru roku miesiąca, do którego ma zostać zadekretowana.

W przypadku faktur zaliczkowych dodatkowo uzupełniamy pola: Nr pracownika, Nr zaliczki, Kwota zaliczki.

Jeśli z jakiś względów faktura ma podlegać rozbiciu i rejestracji w dwóch różnych rejestrach zakupowych w polu *Kwota faktury* podajemy całkowitą wartość faktury brutto w celu łatwego późniejszego jej wyszukania.

Następnie uzupełniamy specyfikacje faktury według rozbicia na stawki VAT lub rozbicia kosztowego.

### **5.2 Generowanie Przelewu z faktury**

W celu wygenerowania przelewu do faktury zakupowej należy wykonać funkcje *Przelew* będąc w tym czasie kursorem na odpowiedniej fakturze. W wyniku wykonania funkcji następuje wygenerowanie nowego rekordu w rejestrze przelewów. Do generowanego rekordu zostają przepisane następujące informacje: *nip kontrahenta, kwota przelewu, termin płatności, numer rachunku bankowego*, jeśli taki został wybrany, informacja jakiej faktury dotyczy przelew oraz *bank*, z którego ma zostać wykonana zapłata tylko w przypadku, gdy zostanie on zadeklarowany w deklaracji rejestrów zakupowych.

Wygenerowany przelew jest możliwy do podglądu w punkcie Rejestracja -> Przelewy

### 5.3 Rozliczenie zaliczki

Rozliczenie zaliczki odbywa się na główce faktury. W celu rozliczenia zaliczki należy uzupełnić pola pogrupowane w *Rozliczenie zaliczki.* 

| Rozliczenie zaliczki |             |   |                            |  |  |  |  |  |  |  |  |
|----------------------|-------------|---|----------------------------|--|--|--|--|--|--|--|--|
| Nr pracownika        | Nr zaliczki |   | Kwota rozliczenia zaliczki |  |  |  |  |  |  |  |  |
| 0003 🔹               | 2009/1/Z1   | - | 100.00                     |  |  |  |  |  |  |  |  |

W polu *Nr pracownika* należy wpisać numer księgowy pracownika, którego zaliczkę chcemy rozliczyć lub wybrać go ze słownika. W słowniku są widoczni tylko pracownicy, którzy posiadają zaliczki.

| Slow | nik pracowników | -> Faktura Lp:       | = 34 Nr 14/2009 |     |         |             |                |      |
|------|-----------------|----------------------|-----------------|-----|---------|-------------|----------------|------|
| Rok  | 2009            | •                    |                 |     |         |             | 🔪 F3 Wstaw 🛛 🚍 | 8    |
| 6    | Nip             | Numer<br>ewidencyjny | Nazwisko        |     | Imię 🔺  | Pesel 🛁     |                | Sele |
|      | 8174546920      | 0001                 | JAWORSKI        |     | RAFAŁ   | 82020616573 |                | Cja  |
|      | 6794569663      | 0008                 | KAPŁON          |     | WICENTY | 80073107315 |                | -re  |
|      | 9441174563      | 0004                 | PATERA          |     | MARIAN  | 74022805125 |                | Š.   |
| ⇒    | 6241582336      | 0003                 | SZCZEPKOWSKI    |     | MARCIN  | 70050107150 |                | dóy  |
| EE   |                 |                      |                 | _   |         |             |                | 4    |
| Poc  | zta Kłaj        |                      | Miejscowość Kł  | łaj |         | Nr domu     | 119            |      |
| Kod  | pocztowy 3217   | 3                    | Ulica K         | łaj |         | Nr lokalu   |                |      |
|      | Numer rachunku  | Nr:0                 |                 | _   | 0       |             |                |      |

Następnie w polu *Nr zaliczki* należy wybrać ze słownika lub wpisać numer zaliczki do rozliczenia. W słowniku pokazywane są tylko zaliczki nierozliczone danego pracownika, aby zobaczyć wszystkie zaliczki należy wcisnąć przycisk **Pokaż wszystkie zaliczki**.

| Zalica   | Zaliczki -> Faktura Lp= 34 Nr 14/2009                                               |          |               |               |                |                   |     |     |     |         |            |  |
|----------|-------------------------------------------------------------------------------------|----------|---------------|---------------|----------------|-------------------|-----|-----|-----|---------|------------|--|
| Roda     | zaj <mark>Z1 Zali</mark>                                                            | czki zwy | /kte 🔹 Rok    | 2009          | 🔹 🔹 Pokaż w    | szystkie zaliczki |     |     |     | F3 Wsta | aw 😑       |  |
| 6        | Numer<br>zaliczki 🔺                                                                 | K/P      | NIP           | Data pobrania | Kwota zaliczki | Kwota rozliczona  | K/B | Nr. | Lp. | Dowód   | Nr.<br>dow |  |
|          | 1                                                                                   | Р        | 624 158 23 36 | 2009-01-06    | 1 500.00       | 1 500.00          | К1  | 1   | 1   | KW      | 1          |  |
| ⇒        | 3                                                                                   | P        | 624 158 23 36 | 2009-01-20    | 500.00         | 500.00            | K1  | 2   | 1   | KW      | 3          |  |
|          |                                                                                     |          |               |               |                |                   |     |     |     |         |            |  |
| F5<br>S) | F5<br>Symbol waluty Kwota zaliczki w walucie 0.00 Kwota rozliczona w walucie 500.00 |          |               |               |                |                   |     |     |     |         |            |  |
|          | Status * Anulowana 🗵 Nie                                                            |          |               |               |                |                   |     |     |     |         |            |  |

W polu *Kwota rozliczenia zaliczki* należy podać kwotę, jaka ma zostać rozliczona. W standardzie podstawia się kwota faktury- kwotę tą można zmienić.

### 5.4 Dekretowanie faktury

Aby zadekretować fakturę należy najpierw przydzielić ją do jednego z zadeklarowanych rejestrów zakupu. Brak tego przypisania blokuje możliwość wyboru wariantów dekretacji.

Kolejno sprawdzić *rok, miesiąc*, do którego ma zostać zadekretowana faktura oraz *datę VAT*.

Następnie należy uzupełnić specyfikacje faktury wybierając odpowiedni wariant księgowania dla każdej pozycji(pole **Wariant**).

| Specyf         | Specyfikacja -> Faktura Lp= 33 Nr 13/2009                                              |                 |                        |                 |          |              |       |              |      |               |                |          |  |
|----------------|----------------------------------------------------------------------------------------|-----------------|------------------------|-----------------|----------|--------------|-------|--------------|------|---------------|----------------|----------|--|
| 🗄 💽 Poi        | dział zakupu 🛛 🧾 Dokumer                                                               | nt magazynowy 🝷 | I Singer Street Street | uj PZ           |          |              |       |              |      |               |                | - 🗆 🔇    |  |
|                | Kwotanetto Stawk<br>a VAT                                                              | Kwota VAT       | Waria<br>nt            | Konto           | 1        | Ko           | nto 2 | Rozi<br>icze | Mg   | Typ<br>dowodu | Ilość          | ĺ        |  |
| ⇒∟             | 200.00 22                                                                              | 44.00           | U3 5                   | 501105          |          |              |       | ×            |      |               |                |          |  |
| F5<br>Netto    | Pozycja:                                                                               | PZ:             | Suma pozycji: Rozli    |                 | Rozlicze | enie PZ: Sum |       | ia PZ: Fa    |      | ura główł     | ka: N          | r PZ:    |  |
| Vat:           | · 200.00<br>44.00                                                                      | 0.00            |                        | 200.00<br>44.00 |          | 0.00         |       | 0.00         |      | 200.0<br>44.0 | U Brakini<br>O | umeru PZ |  |
| Brutto         | o: 244.00                                                                              | 0.00            |                        | 244.00          |          | 0.00         |       | 0.00         |      | 244.0         | 0              |          |  |
| Konto<br>Konto | Konto 1: zaopatrzenie - materiały pozostałe Copis zakup papieru Opis zakup papieru     |                 |                        |                 |          |              |       |              |      |               |                |          |  |
|                |                                                                                        |                 |                        |                 |          |              |       |              | Symb | ol waluty     |                |          |  |
|                |                                                                                        |                 |                        |                 |          |              |       |              | Data | kursu         |                |          |  |
|                |                                                                                        |                 |                        |                 |          |              |       |              | Nume | er tabeli     |                | 0        |  |
| GO S           | GO SPORTS Sp. z p. p. Kurs 0.000000                                                    |                 |                        |                 |          |              |       |              |      |               |                |          |  |
| 33-40          | 33-400 Gorzów Wielkopolski ul. Owocowa 6 Kwotanetto \$\$ 0.00                          |                 |                        |                 |          |              |       |              |      |               |                |          |  |
| NIP:           | NIP: 599 268 88 18 Nr kontr.: 10001 Nr tel.: 095 7208560 Skrót: GO Kwota vat \$\$ 0.00 |                 |                        |                 |          |              |       |              |      |               |                |          |  |

Po opuszczeniu specyfikacji faktury należy sprawdzić status Faktury czy jest "OK".

W przypadku, gdy status jest **"Błąd**" wykonać stosowną korektę w specyfikacji. Funkcja **kontroli rachunkowej** ponownie sprawdzi czy suma wartości netto oraz VAT-u w specyfikacji faktury jest zgodna z zapisami na "główce" faktury. Jeśli **tak** to naciśnięcie przycisku **Dekretuj** spowoduje zadekretowanie faktury.

Zapisy są widoczne w punkcie: Księgowość->Rejestracja->Dowody zakupu

### **5.5 Anulowanie faktury**

W przypadku błędnie zarejestrowanej faktury istnieje możliwość rejestracji na jej miejsce innej lub jeśli wyżej przytoczona procedura nie może być wykonana należy zaznaczyć pole **Anulowana** na **'TAK'**. Taka faktura zostaje zaznaczona kolorem czerwonym.

#### Poprawa zadekretowanej faktury

W celu poprawy zadekretowanej faktury należy najpierw anulować poprzednią dekretacje przyciskając przycisk "**Anuluj dekret**". Anulować można dekretację tylko faktur, które zostały są zadekretowane w otwartym miesiącu księgowym. Dopiero po wykonaniu funkcji można poprawiać zapisy dokonane na rekordzie faktury.

# 5.6 Dołączanie dokumentów magazynowych

Dołączenie dokumentu magazynowego do faktury zakupowej może odbyć się na dwa sposoby:

**Uwaga!!!** Do jednej pozycji faktury zakupowej można podpiąć tylko jeden dokument magazynowy.

#### Dołączenie nowego dokumentu magazynowego:

Aby dołączyć nowy dokument magazynowy należy najpierw zaznaczyć w specyfikacji faktury zakupowej pole *Rozliczenie* na 'TAK'. Następnie wybieramy ze słownika magazyn, z którego ma zostać dołączony dokument oraz rodzaj **Typ dowodu**. Po wypełnieniu tych pól i zapisaniu rekordu program zapyta czy utworzyć nowy dokument na wskazanym magazynie.

| Sec. |                   |              |       |
|------|-------------------|--------------|-------|
| Czy  | założyć nowy doku | ment magazyr | nowy? |
|      |                   |              |       |
|      |                   |              |       |
|      | Tak               | Nie          |       |
|      | Innenneineineinen |              |       |

Po zatwierdzeniu założenia nowego dokumentu program zadaje kolejne pytanie o datę.

| Wprowadź datę | Wprowadź datę dokumentu magazynowego RRRR-MM-DD |        |  |  |  |  |  |  |  |  |  |
|---------------|-------------------------------------------------|--------|--|--|--|--|--|--|--|--|--|
| 2009-08-10    |                                                 |        |  |  |  |  |  |  |  |  |  |
|               | <u>0</u> K                                      | Anuluj |  |  |  |  |  |  |  |  |  |

Kolejna czynność, jaką należy wykonać to uzupełnienie specyfikacji utworzonego dokumentu magazynowego *Dokument magazynowy -> Specyfikacja*.

| Doku | ument m | nagazynowy -> |                 |                   |        |        |                  |            |
|------|---------|---------------|-----------------|-------------------|--------|--------|------------------|------------|
| 1    |         |               |                 |                   |        |        |                  | ۍ 🗘 🗕 🗖 😣  |
|      | Lp ⊾    | Indeks        |                 | Nazwa             |        | J.r    | n Ilość          | Cena       |
|      | 1       | 1420000000000 | cegła klinkiero | wa                |        | szt    | 1 000.0000       | 1.8000     |
|      | 2       | 1760084700000 | listwa podłogo  | wa                |        | m      | 60.000           | 2.2500     |
|      | 3       | 1499000000000 | zaprawa tynka   | kg                | 70.000 | 1.9200 |                  |            |
| ⇒    | 4       | 1413001000000 | wapno           |                   |        | t      | 1.0000           | 425.0000   |
| F5   | Stawka  | IVAT 22       |                 | Cena zakupu \$\$  |        | Ð      | Wartość<br>Ność: | dokumentu: |
|      | PKWiU   |               |                 | Cena zakupu zł    |        |        | Netto:           | 2 494.40   |
|      | Nr sery | jny           |                 | Koszty transportu |        |        | Vat:             | 548.77     |
| L    |         |               |                 |                   |        |        | Brutto:          | 3 043.17   |

#### Dołączenie wygenerowanego wcześniej dokumentu magazynowego:

Aby dołączyć istniejący dokument magazynowy należy na rekordzie specyfikacji uzupełnić pole **Magazyn** oraz **Typ dowodu**. Kolejnym krokiem jest wykonanie funkcji *Dokument magazynowy -> Dołącz PZ do faktury.* Wykonanie funkcji spowoduje pojawienie się formatki ze specyfikacją dokumentów nieskojarzonych z fakturami ze wskazanego magazynu. Należy ustawić się na wybranym dokumencie i wykonać funkcję **Dołącz**.

| Doda       | Dodanie PZ ->                             |                                              |                    |                               |          |            |               |                       |          |         |  |  |  |
|------------|-------------------------------------------|----------------------------------------------|--------------------|-------------------------------|----------|------------|---------------|-----------------------|----------|---------|--|--|--|
| i [ 🔊 🛛    | ołącz                                     |                                              |                    |                               |          |            |               |                       | Ŷ        | ŵ = 🗖 🔇 |  |  |  |
| 8          | Numer                                     | Data                                         | K/P                | NIP                           | :        |            |               |                       |          | ۍ 🗘     |  |  |  |
|            | 1                                         | 2009-01-20                                   | K                  | 678 288 80 39                 | 6        | L.<br>p. ▲ | Indeks        | Nazwa                 | Ilość    | Cena    |  |  |  |
|            |                                           | 2009-02-05                                   | K                  | 13001                         |          | 1          | 1405660200000 | piasek w workach 50kg | 335.0000 | 49.0000 |  |  |  |
| -          | 3                                         | 2009-02-05                                   | K                  | 14001                         |          | 2          | 1405660200000 | piasek w workach 50kg | 100.0000 | 45.0000 |  |  |  |
| E.H        | U "DOM                                    | ΔR"                                          |                    |                               |          |            |               |                       |          |         |  |  |  |
| 30-<br>NIF | 316 Krak<br>316 Krak<br>9: <b>654 1</b> : | ak<br>:ów ul. Słonec<br><b>23 78 92</b> Nr I | :zna 4/<br>kontr.: | 96<br><b>06002</b> Nritel.: S | ikrót: E | )OMAR      |               |                       |          |         |  |  |  |